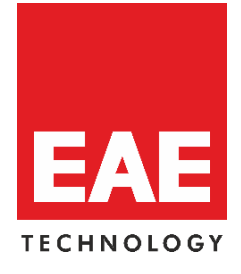

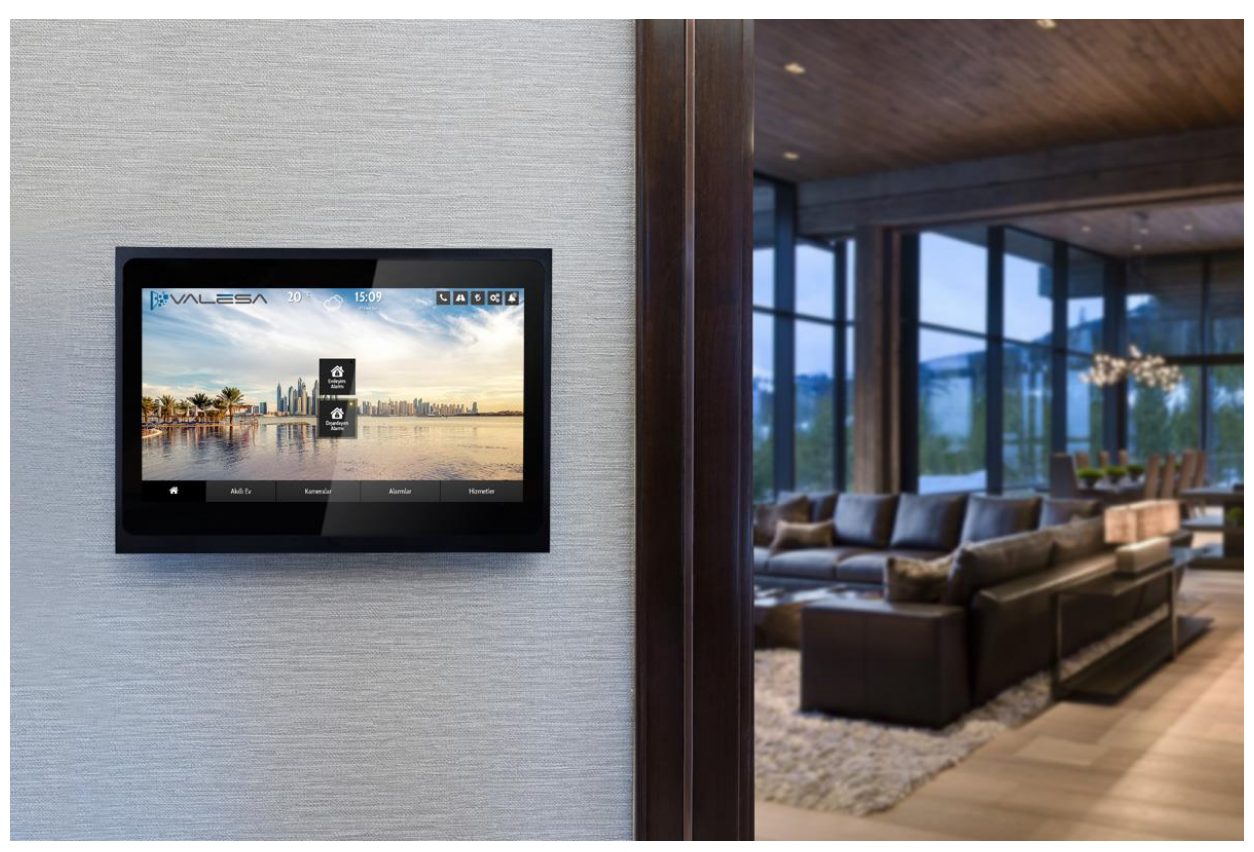

# V/LES/

## Yapılandırma Kılavuzu

© 2018 EAE Technology. Bütün hakları saklıdır.

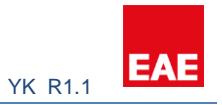

## İçindekiler

| 1. | Giriş                                                       | 2   |
|----|-------------------------------------------------------------|-----|
|    | 1.1 EAE Teknoloji                                           | 3   |
|    | 1.2 Valesa Dokunmatik Panel                                 | 3   |
|    | 1.3 Sistem Genel Şeması                                     | 3   |
|    | 1.4 Sistemdeki Haberleşme Protokolleri                      | 4   |
|    | 1.5 Yapılandırma Mantığı ve Terminoloji                     | 4   |
| 2. | Ağ Yapılandırması                                           | 5   |
|    | 2.1 Haberleşme Sunucu Yapılandırması                        | 5   |
|    | 2.2 Haberleşme Sunucu Arayüzü                               | 5   |
|    | 2.3 Haberleşme Sunucusuna Proje Aktarımı                    | 6   |
| 3. | Smarthome Configuration Software                            | 7   |
|    | 3.1 Site Yönetimi & Güvenlik & Konsiyerj                    | 9   |
|    | 3.2 Kameralar                                               | .10 |
|    | 3.3 Blok                                                    | .10 |
|    | 3.4 Daire                                                   | .11 |
|    | 3.3.1 Güvenlik                                              | .12 |
|    | 3.3.2 Alarm                                                 | .12 |
|    | 3.3.3 Lojik                                                 | .14 |
|    | 3.4 Odalar                                                  | .14 |
|    | 3.4.1 Aydınlatma                                            | .15 |
|    | 3.4.2 Perde                                                 | .17 |
|    | 3.4.3 İklimlendirme                                         | .18 |
|    | 3.4.4 Genel Kontrol                                         | .19 |
|    | 3.5 Interkom                                                | .19 |
| 4. | Cihaz Yapılandırması                                        | .20 |
|    | 4.1 Kameralar                                               | .20 |
|    | 4.2 Interkomlar                                             | .21 |
|    | 4.2.1 Örnek İnterkom Konfigürasyonu                         | .21 |
|    | 4.3 IP Telefonlar                                           | .24 |
|    | 4.3.1 Örnek Yapılandırma                                    | .24 |
| 5. | Proje dosyasının Valesa' ya aktarımı                        | .28 |
|    | 5.1 Valesa' ya Haberleşme sunucusu üzerinden proje aktarımı | .28 |
|    | 5.2 Valesa' ya USB ile proje aktarımı                       | .29 |

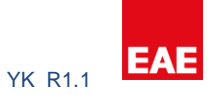

| 6.  | Adım adım örnek proje yapılandırması         | 31 |
|-----|----------------------------------------------|----|
|     | 6.1 Projeye Genel Bakış                      | 31 |
|     | 6.2 Projeyi Oluşturmak                       | 33 |
|     | 6.3 Cihaz Yapılandırmaları                   | 34 |
|     | 6.4 SIP Sunucusunu Yapılandırma              | 34 |
|     | 6.5 Valesa Ayarlarını Yapılandırma           | 35 |
|     | 6.6 Cihaz ve Hizmetlerin Valesa' ya Kurulumu | 36 |
|     | 6.6.1 Site Yönetimi                          | 36 |
|     | 6.6.2 Kamera                                 | 37 |
|     | 6.6.3 Konsiyaj                               | 37 |
|     | 6.6.4 Güvenlik                               | 38 |
|     | 6.6.5 Interkom                               | 38 |
|     | 6.7 Apartman Tipini Yapılandırma             | 39 |
|     | 6.7.1 Emniyet                                | 39 |
|     | 6.7.2 Alarmlar                               | 39 |
|     | 6.7.3 Lojik                                  | 43 |
|     | 6.8 Odaları Oluşturmak                       | 43 |
|     | 6.8.1 Aydınlatma                             | 44 |
|     | 6.8.2 Perde                                  | 46 |
|     | 6.8.3 İklimlendirme                          | 46 |
|     | 6.8.4 Genel Kontrol                          | 47 |
| 7.0 | ) Özet                                       | 48 |
|     |                                              |    |

## PREFACE

Valesa Dokunmatik Panel yapılandırma kılavuzudur. EAE Teknoloji önceden haber vermeksizin bu belgedeki bilgileri değiştirme hakkını saklı tutar.

© 2018 EAE Teknoloji. Tüm hakları saklıdır.

Valesa Dokunmatik Panel, Valesa logosu, yazılım grafikleri, buton ikonları EAE Teknolojinin ticari marka ve sunumlarıdır. İzinsiz kullanılamaz.

Bu belgede kullanılan diğer marka ve ikonlar geçerli sahiplerine aittir.

## 1. Giriş

©EAE Technology

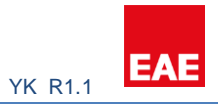

EAE şirketler grubu, dünya çapında 2.500' den fazla çalışanı ile faaliyetlerini sürdürmektedir. EAE ürünleri İngiltere'den Taiwan'a, 100' den fazla ülkede güvenle kullanılmaktadır. EAE Grup 30'un üzerinde patent, 300'ün üzerinde marka ve 100'ün üzerinde endüstriyel tasarım tescilleri ile sektöre yön vermektedir.

## 1.1 EAE Teknoloji

EAE Teknoloji olarak Tübitak onaylı Ar-Ge merkezimizde, uluslararası arenaya katma değerli çözümler ortaya koyuyoruz. Akıllı konutlar ve binalar sektörüne dünya ölçeğinde yenilikçi ürünler geliştirmeye ve tüm ürünlerimizi KNX, DALI, TCP/IP, WiFi gibi uluslararası ve açık standartlara uygun olarak sunmaya devam ediyoruz.

EAE Teknoloji; KNX onaylı üretici ve eğitim merkezi sıfatıyla, müşteri memnuniyetini her zaman en üst seviyede tutmayı hedeflemiştir.

## 1.2 Valesa Dokunmatik Panel

Valesa EAE Teknolojinin geniş ürün yelpazesinde yer alan, akıllı ev uygulamalarını izleme ve kontrol edebilme amacıyla dizayn edilip üretilen bir dokunmatik paneldir. Valesa panel ile aydınlatma, ısıtma-soğutma, perde/panjur gibi cihazlar yönetilebilir, hırsız alarmı devreye alınabilir, kameralar izlenip gelen misafirler ile interkom görüşmesi yapılabilir. Ayrıca taksi, vale hizmeti ve SPA rezervasyonu gibi ihtiyaçlarınızı kolayca karşılayabilirsiniz. Valesa Dokunmatik Panel 11.6" Full HD LG ekran ile donatılmıştır. Valesa Dokunmatik Panel üzerinde 8 adet kuru kontak giriş ve opsiyonel 5 adet (250V-5A), 1 adet (250V-7A) kontak çıkışı bulunur.

## 1.3 Sistem Genel Şeması

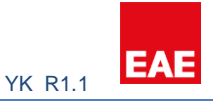

EAE KNX

Tipik bir uygulama şeması sağ tarafta gösterilmiştir. SIP sunucusu Interkom, VoIP telefon

INTERNET

görüşmeleri, panelden panele arama gibi iletişimler için olması zorunlu bir sunucudur. Haberleşme Sunucusu (Communication Server) içinde SIP sunucusu, Konsiyaj Sunucusu gibi bir çok sunucuyu

içinde bulunduran sistemin EAE teknoloji

tarafından verilmiş genel adıdır. Sadece SIP protokolünün teknik standartlarına tamamiyle uyan cihazlar

SIP SERVER SZIAR

VALESA

Valesa dokunmatik panel ile uyumlu olarak çalışırlar. İnternet bağlantısı Valesa' nın hava durumu, döviz piyasası

gibi bilgi servislerinden güncelleme yapabilmesini sağlar. Ayrıca Valesa Mobil uygulamasından evin dışındayken bağlantı yapılabilmesi internet üzerinden gerçekleşir.

## 1.4 Sistemdeki Haberleşme Protokolleri

Sistemdeki cihazların beklendiği gibi çalışabilmesi için cihazların bağlı olduğu ağda <u>SIP</u> <u>Sunucusu</u> yapılandırılmalıdır. SIP Sunucusu IP PBX' in ana komponentidir ve ağdaki SIP aramalarını yönetir. Bütün interkom cihazları, Valesa, VoIP telefonlar ve diğer arama cihazları SIP sunucusunu kullanır. EAE Teknoloji sunduğu Haberleşme Sunucusu içinde SIP sunucusunu da müşterilerine sunar. Haberleşme Sunucusu EAE Teknoloji tarafından adlandırılan gerekli bütün sunucuların bir çatı altında toplanmasına verilen isimdir. Örneğin bir projede SIP sunucusu hali hazırda satin alınmış olabilir fakat Konsiyaj servislerinin çalışabilmesi için ayrı bir sunucuya ihtiyaç vardır. Ayrıntılı bilgi için lütfen bizimle iletişime geçiniz.

Sistemdeki SIP kısmının yapılandırılması için iki farklı yol izlenebilir. İzlenilecek yollar varılacak sonuç açısından bir fark yaratmayacaktır. İlk olarak sistemdeki bütün SIP cihazlarının yapılandırma arayüzlerine girilerek cihazlara SIP ID ataması yapılır. Sonrasında SIP sunucu arayüzünden bu cihazlar atanmış SIP ID' leri kullanılarak sunucuya kayıt edilir. İkinci yol olarak ise önce SIP sunucusu arayüzünden atanması yapılacak SIP ID' lerin kaydı yapılır ve sonrasında bu ID' ler doğru olarak cihazlara atanır. Son olarak her iki yol için de SIP sunucusu arayüzünden cihazların kayıt olup olmadıkları kontrol edilmelidir. Daha kolay olabileceği düşünülen şekilde yapılandırma yapabilabilir.

Valesa Dokunmatik Panel perde sürücüleri, ışıklandırma ekipmanları, ısıtma-soğutma sistemleri ile <u>KNX</u> protokolü üzerinden haberleşir. Valesa Dokunmatik Panel üzerinde bir adet KNX portu bulunur. Valesa KNX portu entegre KNX güç kaynağı <u>bulundurmaz</u>.

## 1.5 Yapılandırma Mantığı ve Terminoloji

Sistem yapılandırması Haberleşme Sunucusu yapılandırması ile başlar. Haberleşme sunucusuna static bir IP verilir ve sunucunun başlayıp çalıştığına emin olunur. Sonrasında Valesa Dokunmatik Panel programlama yazılımı olan "Smart Home Configurator" ile yapılandırmaya devam edilir. Valesa Dokunmatik Panel yapılandırması için SIP sunucusu ile ilgili alanlar doldurulur ve daire tipleri, blok ve daireler oluşturulur. Blok, içinde birden çok apartman dairesinin bulunduğu binaya denir. Site içinde bir veya birden çok blok bulunduran mahalin genel adıdır.

Öncelikle, bir proje oluşturulur. İkinci olarak her bir daire tipi için daire profilleri (örn. 2+1) oluşturulur. Daireler farklı odalara sahip olabilir. Bu aşamada proje için genel sistemlerin yapılandırılması yapılabilir (örn. Interkom). Sonrasında Bloklar oluşturulur. Bloklara denk gelen daire sayıları girilir. Oluşan daireler yapılandırılır. Bu aşamada seçilen daire için uygun daire profili seçilir. Valesa Dokunmatik Panel her bir dairede kullanılacağından, daireler Valesa panellere karşılık gelir. Yaratılan her bir daire, panellere yüklenecektir. Bu yüzden bu aşamadaki Daire numarası, IP Adres, SIP No panelin alacağı parametreler olacaktır. Daha fazla bilgi için 3. başlığa bakınız.

Bir SIP sunucusu bütün site için yeterli olacaktır. Tek sunucunun yeterli olmayacağı düşünüldüğü durumlarda lütfen bizimle iletişime geçiniz.

Diğer IP ve SIP yapılandırmaları sadece sunucu tarafında değil aynı zamanda SIP cihazları tarafında da yapılandırma gerektirir. Her bir cihazın yapılandırma ara yüzüne girilip statik IP ve SIP ID ataması yapılması gerekir. Daha fazla bilgi için 4. başlığa bakınız.

Aynı zamanda "Smart Home Configurator" ile oluşturulan proje çıktısının bir kopyasının Haberleşme Sunucusu' na aktarılması sistemin çalışması için çok önemlidir.

Bu belgede geçecek <u>TP Giriş</u> terminolojisi, "Touch Panel" yani Dokunmatik Ekran arkasında bulunan dijital kontak girişlerini simgeler.

## 2. Ağ Yapılandırması

## 2.1 Haberleşme Sunucu Yapılandırması

Varsayılan olarak Haberleşme Sunucu bilgisayarı dinamik IP adres tipine sahiptir. Ağda dinamik adres atayan bir servis olduğu takdirde Haberleşme Sunucu bilgisayarı otomatik olarak bir IP alır. Sunucu bilgisayar IP' sine IP Scanner vb. yazılımlar kullanılarak ulaşılabilir.

**Eğer otomatik IP adresi dağıtan bir servis yok ise,** sunucu bilgisayarının HDMI çıkışı üzerinden bir monitör bağlanıp gerekli adresleme yapılabilir. Komut satırı kontrolü için 2.1.2 başlığına bakınız. Sunucu komut satırına direk ulaşacağınız için Putty yazılımına ihtiyacınız olmayacaktır.

Haberleşme Sunucu bilgisayarı IP adresini değiştirmek için iki farklı yol izleyebilirsiniz: Haberleşme Sunucu Arayüzü ile veya Putty yazılımını kullanarak

## 2.2 Haberleşme Sunucu Arayüzü

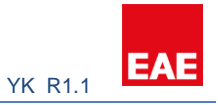

Haberleşme Sunucusu içinde bulunan SIP sunucusu, enerji verildikten sonra otomatik olarak başlayacak şekilde programlanmıştır. Haberleşme sunucusu çalıştıktan sonra arayüze giriş yapınız. Arayüze HaberleşmeSunucuIPAdresi:9099 portu üzerinden giriş yapabilirsiniz. (örn.192.168.0.100:9099).

| ← → C G Güvenli değil 192.168.0.100:9099 |                                         | ☆ 🕐 🗄 |
|------------------------------------------|-----------------------------------------|-------|
|                                          |                                         |       |
|                                          | Giriş                                   |       |
|                                          | Kullanıcı Adı Kullanıcı adı & şifre: sa |       |
|                                          | Kullanıcı Adı                           |       |
|                                          | Şifre                                   |       |
|                                          | Şifre                                   |       |
|                                          | Giriş                                   |       |
|                                          |                                         | i i   |
|                                          |                                         | i i   |
|                                          |                                         | i i   |
|                                          |                                         |       |
|                                          |                                         |       |
|                                          |                                         |       |
|                                          |                                         |       |

| EAE Teknoloji              | IP değişikliği için             |                | 🖨 Çıkış |
|----------------------------|---------------------------------|----------------|---------|
| ۶ İp Ayarla 🗸 🗸            | lp Ayarla / Site Sunucusu       |                |         |
| Site Sunucusu              | Ip Adresi                       |                |         |
| 🖋 Proje Ekle(.eaeproj) 💦 👌 | 192.168.0.100                   |                |         |
| 🚓 SSL Ekle                 | Alt Ağ Maskesi<br>255.255.255.0 |                |         |
| 🚓 Sistem Durumu            | Varsayılan Ağ Geçidi            | Yeni IP adresi |         |
|                            | Varsayılan Ağ Geçidi            |                |         |
|                            | Dns 1                           |                |         |
|                            | Dns 1                           |                |         |
|                            | Dns 2                           |                |         |
|                            | Dns 2                           |                |         |
| <                          | K                               | Kaydet         |         |

\*Sunucunuz aktif fakat 9099 portu ile sunucuya giriş yapamıyorsanız, haberleşme sunucu versiyonunuz güncel olmayabilir. Lütfen yapılandırma için 2.1.2 başlığını izleyiniz.

## 2.3 Haberleşme Sunucusuna Proje Aktarımı

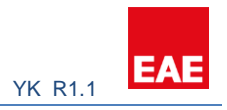

"Smart Home Configuration" yazılımı ile oluşturulan projenin (.eaeproj) aynı zamanda Haberleşme Sunucusuna aktarılması gerekmektedir.

Bu adım, sistemin doğru çalışabilmesi için çok önemlidir.

| EAE Teknoloji                                                                                                    |                               | _           |        | 🕩 Çıkış |                                                                                           |
|----------------------------------------------------------------------------------------------------|-------------------------------|-------------|--------|---------|-------------------------------------------------------------------------------------------|
| F Ip Ayarla            Proje eklemek için                   eaeproj) tıklayın                                          |                               |             |        |         |                                                                                           |
| ✓ Proje Ekle(eaeproj)       Show 10 ▼ entries     Search:       Indeks     1↓     Adı     1↓     import     1↓     Sil |                               |             |        |         |                                                                                           |
|                                                                                                    |                               |             |        |         | Dokunmatik Panel     No data available in table       Indeks     Adi       Indeks     Adi |
| 🚓 SSL Ekle                                                                                                    | Indeks                        | Adı         | İmport | Sil     |                                                                                           |
| A Sistem Durumu Showing 0 to 0 of 0 entries Previous                                                                   |                               |             |        |         |                                                                                           |
| Up                                                                                                    | odated at 07.09.2018 09:51:26 |             |        |         |                                                                                           |
| Yer                                                                                                    | ni Proje Yükle Projey         | /i yükleyin |        |         |                                                                                           |
| <                                                                                                    | CKIE                          |             |        |         |                                                                                           |

| EAE Teknoloji              |                                |      |                      |         |         |                          |                            | 🕩 Çıkış |
|----------------------------|--------------------------------|------|----------------------|---------|---------|--------------------------|----------------------------|---------|
| <pre></pre>                |                                |      |                      |         | Projeyi | Projeyi ekledikten sonra |                            |         |
| 🖋 Proje Ekle(.eaeproj) 🛛 🗸 | Projects Table                 |      |                      |         |         | sun                      | oort" buton<br>lucuya akta | rin     |
| Site Sunucusu              | Show 10 • entries              |      |                      |         |         | arch:                    |                            |         |
| Dokunmatik Panel           | Indeks                         | t↓   | Adı                  | t∔ İmpo | ort     | ţţ                       | Sil                        | ţ↑      |
| 📥 SSL Ekle                 | 1                              |      | Apple Garden.eaeproj | Imp     | port    |                          | Delete                     |         |
| 📥 Sistem Durumu            | Indeks                         |      | Adı                  | İmpo    | ort     |                          | Sil                        |         |
|                            | Showing 1 to 1 of 1 entr       | ries |                      |         |         |                          | Previous                   | 1 Next  |
|                            | Updated at 07.09.2018 09:55:56 |      |                      |         |         |                          |                            |         |
|                            | Yeni Proje Yükle               |      |                      |         |         |                          | ad successful              |         |
| <                          | Ekle Apple Garden.eaepr        | roj  |                      |         |         | - Opio                   |                            | Yükle   |

## 3. Smarthome Configuration Software

"Smarthome Configuration" windows uygulamasını çalıştırın. Yeni bir proje oluşturun.

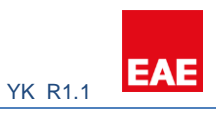

#### Aşağıdaki görselleri adım adım izleyin.

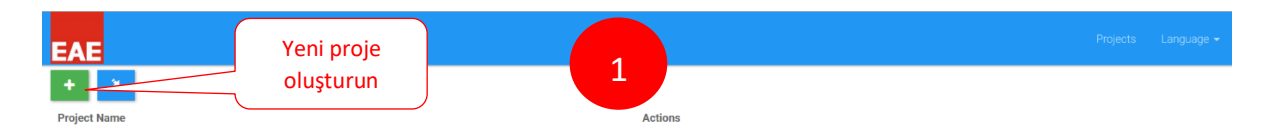

| oject Details   |                              |                       |
|-----------------|------------------------------|-----------------------|
| > Sakir         |                              |                       |
| •               |                              | Haberleşme            |
| enu             | Settings                     | Sunucusu IP<br>Adresi |
| Site Management | SIP Site Server DNS Language |                       |
| Cameras         | IP Address                   | IP Address            |
| L Concierge     | Password                     | Password              |
| 1 Security      |                              |                       |
| A Block         |                              | 1234                  |
| Intercom        |                              |                       |
| Settings        |                              |                       |

| Project Details |                                      |                                                            |                           |
|-----------------|--------------------------------------|------------------------------------------------------------|---------------------------|
| > Sakir         |                                      | 0                                                          |                           |
| •               | for some                             |                                                            |                           |
| lenu            | Settings                             |                                                            | Haberleşme                |
| Site Management | SIP Site Server Site Server DNS Lang | uage                                                       | Sunucusu IP Adresi        |
| Cameras         | Ip Address                           | Ip Address                                                 |                           |
| L Concierge     | URL                                  | URL                                                        |                           |
| L Security      |                                      |                                                            |                           |
| A Block         |                                      |                                                            | https://eaetechnology.com |
| Intercom        |                                      |                                                            |                           |
| Settings        |                                      | Mobil uygulamanın çalışması<br>için EAE tarafından projeye |                           |

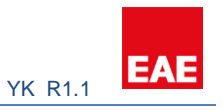

| Project Details |                                                                                  |                |
|-----------------|----------------------------------------------------------------------------------|----------------|
| > Sakir         |                                                                                  |                |
| •               |                                                                                  |                |
| Menu            | Settings                                                                         | 4              |
| Site Management | SIP Site Server Site Server DNS Language                                         |                |
| Cameras         | Method                                                                           | O DHCP  Static |
| L Concierge     | Ayrıca Koordinat kısmı<br>olduğu durumda bu bilgi<br>baya durumu için kullanılır |                |
| 1 Security      |                                                                                  | )              |
| A Block         |                                                                                  |                |
| Intercom        |                                                                                  |                |
| Settings        |                                                                                  |                |

## 3.1 Site Yönetimi & Güvenlik & Konsiyerj

Site yönetimi, güvenlik personeli ve konsiyaj sorumlusu kişilere Valesa dokunmatik paneller ile iletişim kurabilmeleri amacıyla ayrı bir yazılım verilir. Bu yazılım dokunmatik paneller ile mesajlaşabilir. Ayrıca bu yazılıma verilecek SIP ID' si üzerinden çift yönlü arama yapılabilir. Konsiyaj kısmında, seçeceğiniz servis kutuları paneller üzerinde aktif olur ve seçilebilir hale gelir. Aşağıda Site Yöneticisi için konfigürasyon örneği gösterilmiştir. Ayarlar Güvenlik ve Konsiyerj için de benzerdir.

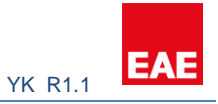

| -1+2 flat<br>1+3 flat |              | Site yöneticisi<br>kullanıcı adı |                        |
|-----------------------|--------------|----------------------------------|------------------------|
| enu                   | New          |                                  | Site Managers          |
| Site Management       | Name Surname | Name Surname                     | No record created      |
| Cameras               | Username     | Username                         |                        |
| L Concierge           | Password     | ©                                |                        |
| L Security            | SIP No       | Minimum 100 - Maximum 99999      | fen bu alanı doldurun. |
| A Block               |              |                                  | н                      |
| Intercom              |              | Site yöneticisi SIP ID' si       |                        |
| Settings              |              |                                  |                        |

## 3.2 Kameralar

Kameraları direkt ağ üzerinden veya NVR cihazi üzerinden ekleyebilirsiniz. NVR üzerindeki kameraların rtsp URL' lerini bulmak için lütfen NVR cihazının dokümanına bakınız. Ayrıca farklı NVR cihazları farklı URL yapılarına sahip olabilir. Kameralar da NVR cihazları gibi farklı rtsp URL yapılarına sahip olabilir. Eklenecek kameraların h.264 codec ve RTSP stream özelliğine sahip olması gerekmektedir. Kameraların arayüzleri üzerinden konfigüre edilmeleri gerekebilir.

| Menu            | New          |                     | Cameras           |
|-----------------|--------------|---------------------|-------------------|
| Site Management | Name         | Name                | No record created |
| Cameras         | RTSP URL     | rtsp://192.168.1.11 |                   |
| L Concierge     | Kameranın    | H                   |                   |
| L Security      | RTSP URL' si | J                   |                   |
| A Block         |              |                     |                   |
| Intercom        |              |                     |                   |
| Settings        |              |                     |                   |

## 3.3 Blok

Blok kısmından proje için bloklar oluşturabilirsiniz. Blok mantığı için 1.5 başlığına bakınız.

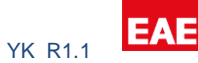

## EAE

| Menu            | New                                                                                                    |                 |                                         |
|-----------------|----------------------------------------------------------------------------------------------------|-----------------|-----------------------------------------|
| Site Management | Block Apartment                                                                                            |                 |                                         |
| Cameras         | Name                                                                                                    | Name            | Blok içindeki daire<br>sayısını giriniz |
| L Concierge     | Apartment Count                                                                                            | Apartment Count |                                         |
| L Security      | Netmask                                                                                                    | Netmask 📉       |                                         |
| f Block         | Gateway                                                                                                    | Gateway         |                                         |
| Intercom        | DNS 1                                                                                                    | 192 168 0 1     | <u>Genelde</u><br>255.255.255.0         |
| Settings        | DNS 2                                                                                                    | 100.100.0.0     |                                         |
|                 | Dokunmatik Panel<br>IP' si 192.168.0.XX,<br>ise ağ geçidi genelde<br>192.168.0.1 olur IT<br>departmanınıza |                 | H                                       |

## 3.4 Daire

Bloklara daireler eklemek için Daire Profilleri oluşturulmalıdır.

| EAE             |                                                        | Örnek:                      |                   |
|-----------------|--------------------------------------------------------|-----------------------------|-------------------|
| Project Details | Ekleme butonuna<br>basıp Daire<br>profilleri oluşturun | vb.                         |                   |
| ÷               |                                                        |                             |                   |
| Menu            | New                                                    |                             | Site Managers     |
| Site Management | Name Surname                                           | Name Surname                | No record created |
| Cameras         | Username                                               | Username                    |                   |
| L Concierge     | Password                                               | ·····                       |                   |
| L Security      | SIP No                                                 | Minimum 100 - Maximum 99999 |                   |
| A Block         |                                                        |                             | 4                 |
| Intercom        |                                                        |                             |                   |
| Settings        |                                                        |                             |                   |

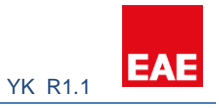

Oluşturduğunuz daire profiline tıklayın. İçinde Emniyet, Alarm ve Lojik kısımları olan yeni bir sayfaya yönlendirileceksiniz.

#### 3.3.1 Güvenlik

| Valesa_demo 1+1 1+2 Living room 1+3 |                     |                     |                 |                  | Gaz, elektrik ve su<br>kesmek & izlemek<br>KNX grup adresleri | için |   |
|-------------------------------------|---------------------|---------------------|-----------------|------------------|---------------------------------------------------------------|------|---|
| + 🗾 ×                               | Cofoty              |                     |                 |                  |                                                               |      |   |
| enu                                 | Gas                 |                     | Electric        | 0/0/9            | City Water                                                    |      |   |
| Safety     Alarm                    | Gas Status          |                     | Electric Status | 0/0/0            | City Water Status                                             |      |   |
| Logic                               |                     |                     |                 |                  |                                                               |      |   |
|                                     | Is Door Bell Availa | able ?              | O Yes O No      |                  |                                                               |      |   |
|                                     |                     | Opsiyonel Kapı zili |                 | Önemli: Sadece 8 | . kontak                                                      |      | ľ |

#### 3.3.2 Alarm

Alarmlar iki şekilde oluşturulabilir: KNX-tabanlı alarmlar and Kontak alarmları. KNX alarmı KNX portu üzerinden gelen sinyale göre çalışır ve gelen sinyale göre, gerekiyorsa panel üzerinden lojik işlemleri sonrasında, KNX çıkışı veya kontak çıkışı verilebilir.

| EAE                                                                                              |                  |                             | Projects | Language 👻 |
|--------------------------------------------------------------------------------------------------|------------------|-----------------------------|----------|------------|
| Project Details                                                                                  |                  |                             |          |            |
| <ul> <li>&gt; Valesa_demo</li> <li>1+1</li> <li>1+2</li> <li>Living room</li> <li>1+3</li> </ul> |                  |                             |          |            |
| Menu                                                                                             | Alarm            | KNX & Dokupmatik            |          |            |
| ▲ Safety                                                                                         | Alarm Panel Type | Panel kontak alarmları      |          |            |
| Alarm                                                                                            | Alarm Panel Type |                             |          | -          |
| 🕒 Logic                                                                                          |                  | KNX Input / TP Input<br>DSC |          | •          |

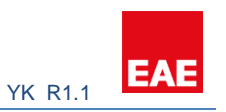

| EAE<br>1+1<br>1+2<br>Living room<br>1+3<br>+ × × |                                    |                        | Siren: Herhangi bir alarm<br>tetiklenmesi durumunda alarm<br>tipinden bağımsız olarak harici bir<br>siren KNX üzerinden calıstırılabilir. |
|--------------------------------------------------|------------------------------------|------------------------|----------------------------------------------------------------------------------------------------|
| Menu                                             | Alarm                              |                        |                                                                                                    |
| A Safety                                         | Alarm Panel Type                   | Alarm                  | Input                                                                                                    |
| Alarm                                            | Alarm Panel KNX Input / TP Input • | Zone / Siren Siren     | • No record created                                                                                                    |
| 🕒 Logic                                          |                                    | Group 0/0/0<br>Address |                                                                                                    |
|                                                  |                                    | Active Value 0         | -                                                                                                    |
|                                                  |                                    |                        |                                                                                                    |
|                                                  |                                    |                        |                                                                                                    |

| EAE      |                                       |                  |           |   |                   |    |
|----------|---------------------------------------|------------------|-----------|---|-------------------|----|
| + 🗾 🗶    |                                       |                  |           |   |                   |    |
| Menu     | Alarm                                 |                  |           |   |                   |    |
| ▲ Safety | Alarm Panel Type                      | Alarm            |           |   | Input             |    |
| 🖻 Alarm  | Alarm Panel KNX Input / TP Input      | Zone / Siren     | Zone      | • | No record created |    |
| Logic    |                                       | Name             | Name      |   |                   |    |
|          |                                       | Alarm Type       | Stay      | • |                   |    |
|          | Alarm tipi seçin                      | nput Type        | KNX Input | • | KNX Girişi        |    |
|          | 1- Evdeyim Modu<br>2- Dışardayım modu | Group<br>Address |           |   | TP Girişi         |    |
|          | 3- Emniyet modu                       | Active Value     | 0         | • |                   |    |
|          | KNX bit<br>değeri                     |                  |           |   |                   | _  |
|          | uegen                                 |                  |           |   |                   | N. |

Bölge: Alarmın lokasyonunu ifade eder. örn: salon, mutfak vs.

Alarm tipi seçimi:

- 1- Evdeyim modu: Evde bulunan biri varken kullanılan alarm tipidir. Pencere ve kapı kontakları veya evde birinin dolaşması durumunda alarm tetiklemeyecek herhangi bir cihaz dahil edilebilir.
- 2- Dışardayım modu: Evde kimse yokken kullanılan alarm tipidir. Dışardayım modunun aktif edilmesi otomatik olarak evdeyim modunu, dolayısıyla evdeyim moduna dahil edilmiş bütün cihazlardan gelen tetikleri de aktif eder. Bunun yanı sıra PIR sensörleri vb. de bu moda dahil edilir.
- 3- Emniyet modu: Duman, su basma dedektörleri bu moda dahil edilebilir.

KNX Girişi – KNX alarmları

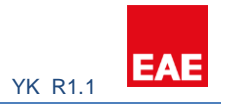

#### TP Input – Panel kontak alarmları

#### 3.3.3 Lojik

| EAE                               |                                            |                                             |                                   |
|-----------------------------------|--------------------------------------------|---------------------------------------------|-----------------------------------|
| + 🖌 🗙                             |                                            |                                             |                                   |
| Menu                              | Conditions                                 | Bir çok kondisyon                           | Logics                            |
| ▲ Safety                          | Lojik kapısı secimi                        | +                                           | Name                              |
| Alarm                             | action1                                    |                                             | action1                           |
| 🕒 Logic                           | - On Safety Alarm And                      | On Security Alarm                           |                                   |
|                                   | <sup>2</sup> KNX Input • 1/1/0 1 • 61 TPIr | put • 1 • 7 • • • • • • • • • • • • • • • • | KNX veya                          |
| Her satır bir diğer               |                                            |                                             | kontak çıkışları<br>ekleme butonu |
| satıra lojik "ve" ile<br>bağlıdır | Actions                                    | Aynı satırdaki her                          |                                   |
|                                   |                                            | "veya" ile bağlıdır                         | I                                 |
|                                   |                                            | CLEAR 🗙 🎮                                   |                                   |

Proje -> Blok -> Blok detayları-> Daire sekmesinden dairenin yapılandırmasını yapın.

Her bir daire için yapılandırma ayarlarına sağ tarafta bulunan alandan blok altında kalan daireleri seçerek ulaşılabilir.

| EAE                                                |                 |                 |                                     |                   |  |
|----------------------------------------------------|-----------------|-----------------|-------------------------------------|-------------------|--|
| Valesa_demo<br>-1+1 flat<br>-1+2 flat<br>-1+3 flat | Projeye tıkla   | зуın            |                                     |                   |  |
| Menu                                               | Edit            | 1 ) Apartment a | da                                  | Block Details     |  |
| Site Management                                    | Block Apartment | _               |                                     | ▼A                |  |
| Cameras                                            | Apartment No    |                 | re tipini seçin                     | 1 ) Apartment ada |  |
| L Concierge                                        | Profiles        | 1+3 flat        | Panelin Statik IP<br>adresini girin | 2) Apartment      |  |
| L Security                                         | Ip Address      | 192.168.0.88    |                                     | 3 ) Apartment     |  |
| 🔒 Block                                            | SIP No          | 101             | Panelin SIP ID' sini girin          | 4) Apartment      |  |
| Intercom                                           |                 |                 | CLEAR × H                           |                   |  |
| A Sattings                                         |                 |                 |                                     |                   |  |

## 3.4 Odalar

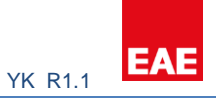

Sonraki aşamada daire tipleri için odalar oluşturunuz. Oluşturduğunuz daire tipine tıklayıp Yeni Oda butonuna basınız.

| EAE                                                                                                    |                                             |
|----------------------------------------------------------------------------------------------------|---------------------------------------------|
| Project Details                                                                                           |                                             |
| > Valesa_demo     Daire       1+1     1+2       1+2     Yeni O       1+3     ile oda       New Room     X | a tipine tıklayın<br>da butonu<br>oluşturun |

Oda oluşturulduktan sonra Aydınlatma, Perde, İklimlendirme ve Genel Kontrol sekmeleri olan bir yapılandırma sayfası oluşacaktır.

## 3.4.1 Aydınlatma

| EAE                                 |                 |       |   |                   |
|-------------------------------------|-----------------|-------|---|-------------------|
| Valesa_demo 1+1 1+2 Living room 1+3 |                 |       |   |                   |
| <b>×</b>                            |                 |       |   |                   |
| Menu                                | New             |       |   | Lightings         |
| 🝷 Lighting                          | Name            | Name  |   | No record created |
| Blind                               | On / Off        | 0/0/0 |   |                   |
| Conditioning                        | On / Off Status |       |   |                   |
| 🕈 General Control                   | Dim             |       |   |                   |
|                                     | Dim Status      | 0/0/0 |   |                   |
|                                     |                 |       | н |                   |

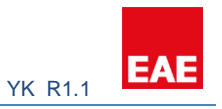

KNX grup adresleri tamamiyle ETS tarafından yapılan yapılandırmaya bağlıdır. Aşağıda örnek olarak KNX yapılandırması gösterilmiştir.

KNX tarafı yapılandırma:

0/1/0 -> Move blind 0/1/2 -> Status height 0/0/1 -> Lights On/Off 0/0/5 -> Lights Status

| Unload +                                                                                                    | Object Function         Description         Group           does bind(rhutters         List adjustment/top         Advector position hel         V/V0           does adats         IvingRoom_blind         0/V0         Advector position hel         V/V0           does adats         IvingRoom_blind         0/V0         Advector position hel         Advector position hel                                                                                                    | Addre Length  bit  bit  byte  byte  bit  byte  bit  bit  bit  bit  bit  bit  bit  b                                                                                                    | C         R         W         T         U         Data Type         Priority           C         -         W         -         up/dom         Low           C         -         W         -         percentag.         Low           C         -         W         -         percentag.         Low           C         -         W         -         percentag.         Low           C         -         W         -         percentag.         Low           C         -         W         -         percentag.         Low           C         -         T         percentag.         Low         Low           C         R         -         T         percentag.         Low           C         R         -         T         state         Low           C         R         -         T         state         Low           C         W         -         state         Low         Low           C         W         -         percentag.         Low         C           C         W         -         percentag.         Low         C <td< th=""><th>Search</th><th></th></td<>       | Search                                  |                                             |
|----------------------------------------------------------------------------------------------------|----------------------------------------------------------------------------------------------------|----------------------------------------------------------------------------------------------------|----------------------------------------------------------------------------------------------------|-----------------------------------------|---------------------------------------------|
| Name         Intervention           Bind A         Intervention           Bind A         Intervention           Bind A         Intervention           Bind A         Intervention           Bind A         Intervention           Bind A         Intervention           Bind B         Intervention           Bind B         Intervention           Bind B         Intervention           Bind B         Intervention           Bind B         Intervention           Bind B         Intervention           Bind B         Intervention           Bind C         Intervention           Bind C         Intervention           Bind C         Intervention                                                                                                    | Object Function         Description         Group           date blind/shutters         Jat adjustment/stop         Jat adjustment/stop           Jata data distributers         Jata data distributers         Jata distributers           Jata shaft         IvingRoom_blind         V/V2           Jata shaft         IvingRoom_blind         V/V2           Jata shaft         IvingRoom_blind         V/V2           Jata shaft         Jata Shaft         Jata Shaft           Jata shaft         Jata Shaft         Jata Shaft           Jata shaft         Jata Shaft         Jata Shaft           Jata shaft         Jata Shaft         Jata Shaft           Jata Shaft         Jata Shaft         Jata Shaft           Jata Shaft         Jata Shaft         Jata Shaft           Jata Shaft         Jata Shaft         Jata Shaft           Jata Shaft         Jata Shaft         Jata Shaft           Jata Shaft         Jata Shaft         Jata Shaft           Jata Shaft         Jata Shaft         Jata Shaft           Jata Shaft         Jata Shaft         Jata Shaft           Jata Shaft         Jata Shaft         Jata Shaft           Jata Shaft         Jata Shaft         Jata Shaft                                                                                                    | Addrei Length  bit  bit  bit  bit  bit  bit  bit  b                                                                                                    | C         R         W         T         U         Deta Type         Priority           C         -         W         -         up/down         Low           C         -         W         -         step         Low           C         -         W         -         percentag.         Low           C         -         W         -         percentag.         Low           C         -         W         -         percentag.         Low           C         -         T         -         percentag.         Low           C         R         -         T         -         percentag.         Low           C         R         -         T         -         percentag.         Low           C         R         -         T         -         state         Low           C         R         -         -         state         Low         -         up/down         Low           C         W         -         up/down         Low         C         W         -         up/down         Low           C         W         -         up/down         Low <th></th> <th></th>      |                                         |                                             |
| Name Vale Vale Vale Vale Vale Vale Vale Val                                                                                                    | Viget runction Description and pro-<br>low bind/shutters<br>lat adjustment/itop<br>dow to position hel<br>dow to position hel<br>dow bind/shutters<br>lataus lower end posl<br>dows dets dataus height<br>tabus upper end posl<br>dows lossition hel<br>dows lossition hel                                                                                                    | Adord (angu)<br>1 bit<br>1 bit<br>1 byte<br>1 byte<br>1 byte<br>1 byte<br>1 byte<br>1 bit<br>1 bit<br>1 bit<br>1 byte<br>1 byte<br>1 byt                                                                                                    | C         R         T         Dotating profile         Profile           C         -         W         -         up/down         Dow           C         -         W         -         step         Low           C         -         W         -         percentag.         Low           C         -         W         -         percentag.         Low           C         -         W         -         percentag.         Low           C         -         T         -         percentag.         Low           C         R         -         T         percentag.         Low           C         R         -         T         percentag.         Low           C         R         -         state         Low         C           C         W         -         state         Low         C           C         W         -         state         Low         C           C         W         -         up/down         Low         C           C         W         -         up/down         Low         C           C         W         -                                              |                                         |                                             |
| lind A                                                                                                    | lat adjustment/taop<br>dove to position hel livingRoom,blind 0/VD<br>dove jats<br>ingger reference mo<br>tatus height<br>tatus upper end pos<br>dove bind/i/hutters<br>tatus distrement/taop<br>dove bosition hel<br>dove bosition hel<br>dove bosition hel<br>dove bosition hel<br>dove bosition hel<br>dove bosition hel<br>dove bosition hel                                                                                                    | 1 bit<br>1 byte<br>1 byte<br>1 bit<br>1 bit                                                                                                    | C         -         W         -         step         Low           C         -         W         T         -         percentagLow           C         -         W         T         -         percentagLow           C         -         W         T         -         percentagLow           C         -         W         -         up/down         Low           C         R         -         T         percentagLow           C         R         -         T         percentagLow           C         R         -         T         state         Low           C         R         -         r <state< td="">         Low         C           C         R         -         r<state< td="">         Low         C           C         W         -         state         Low         C           C         W         -         up/down         Low         C           C         W         -         up/down         Low         C           C         W         -         up/down         Low         C           C         W         -         up/down<td></td><td></td></state<></state<> |                                         |                                             |
| lind A                                                                                                    | dove to position hel livingRoom_bind 0/V0<br>dove latts<br>irigger reference mo<br>tatus height livingRoom_bind 0/V2<br>tatus singer end pos<br>tatus singer end pos<br>tatus sover end pos<br>tatus tope end pos<br>tatus tope end pos<br>tatus height<br>tatus lower end pos<br>tatus lower end pos<br>tatu                                                                                                    | lbyte<br>lbjt<br>lbjt<br>lbjt<br>lbjt<br>lbjt<br>lbjt<br>lbjt<br>lbjt                                                                                                    | C - W T - percentagLow           C - W T - percentagLow           C - W T - percentagLow           C R - T - percentagLow           C R - T - state           Low           C R - T - state           Low           C R - T - state           Low           C R - T - state           Low           C R - T - state           Low           C - W up/down           Low           C - W up/down           Low           C - W up/down           Low           C - W upromotagLow           C - W up/down           C - W state           Low           C R - T - state           Low           C R - T - state           Low           C W up/down           C W step           Low           C W up/down           Low           C - W up/down           Low           C - W up/down           Low           C - W up/down                                                                                                    |                                         |                                             |
| lind A                                                                                                    | Adove slats<br>irigger reference mo<br>tatus height IVingRoom_blind 0/1/2<br>tatus slat<br>tatus upper end posi<br>tatus upper end posi<br>tatus lower end posi<br>tatus lower end posi<br>tatus height<br>tatus height<br>tatus height<br>tatus lower end posi<br>tatus lower end posi<br>tatus lower end                                                                                                    | loyte<br>lot<br>lot<br>lot<br>lot<br>lot<br>lot<br>lot<br>lot<br>lot<br>loyte<br>loyte<br>loyte<br>loyte<br>loyte<br>loyte<br>loyte<br>lot<br>lot<br>lot<br>lot<br>lot<br>lot<br>lot<br>lot<br>lot<br>lot                                                                                                    | C         W         T         percentagLow           C         W         -         up/down         Low           C         R         -         T         -         percentagLow           C         R         -         T         -         percentagLow           C         R         -         T         -         state         Low           C         R         -         T         -         state         Low           C         R         -         T         -         state         Low           C         W         -         up/down         Low         C         W         -         up/down           C         W         -         up/down         Low         C         W         -         up/down         Low           C         W         -         up/down         Low         C         Low         C         R         T         -         up/down         Low         C         R         T         -         up/down         Low         C         R         T         -         state         Low         C         R         T         -         stata               |                                         |                                             |
| lind A                                                                                                    | rigger reference mo<br>takus height<br>takus kus height<br>takus supper end post<br>dove bindy/hutters<br>takus dover end post<br>dove to position hei<br>dove to position hei<br>takus height<br>takus kerger end post<br>takus kerger end post<br>takus kerger end post<br>dove to position hei                                                                                                    | lbit<br>lbyte<br>lbyte<br>lbit<br>lbit<br>lbit<br>lbyte<br>lbyte<br>lbyte<br>lbyte<br>lbit<br>lbit<br>lbit<br>lbit<br>lbit<br>lbit<br>lbit                                                                                                    | C - W up/down Low<br>C R - T - percentagLow<br>C R - T - state<br>Low<br>C R - T - state<br>Low<br>C R - T - state<br>Low<br>C - W up/down Low<br>C - W up/down Low<br>C - W percentagLow<br>C - W percentagLow<br>C - W up/down Low<br>C - W state<br>Low<br>C R - T - percentagLow<br>C R - T - state<br>Low<br>C R - T - state<br>Low                                                                                                    |                                         |                                             |
| lind A                                                                                                    | tatus height livingRoom_billed 0/1/2<br>tatus slaft<br>tatus slaft<br>tatus sloper end pos<br>tatus lower end posil<br>dove bind/shutters<br>lat adjustment/stop<br>dove stats<br>tatus slaft<br>tatus slaft<br>tatus slaft<br>tatus slaft<br>tatus slaft<br>tatus slaft<br>tatus slaft<br>tatus slaft<br>tatus slaft<br>tatus slaft<br>tatus slaft<br>tatus slaft<br>tatus slaft<br>tatus slaft<br>datus cover end posi<br>dove bind/shutters<br>lat adjustment/stop<br>dove to position hei                                                                                                    | l byte<br>l byte<br>l bit<br>l bit<br>l bit<br>l bit<br>l byte<br>l byte<br>l byte<br>l bit<br>l bit<br>l | C R - T - percentagLow<br>C R - T - state Low<br>C R - T - state Low<br>C R - T - state Low<br>C R - T - state Low<br>C - W up/down Low<br>C - W percentagLow<br>C - W percentagLow<br>C - W T - percentagLow<br>C - W T - percentagLow<br>C R - T - percentagLow<br>C R - T - state Low<br>C R - T - state Low<br>C R - T - state Low<br>C R - T - state Low<br>C R - T - state Low<br>C R - T - state Low<br>C R - T - state Low<br>C R - T - state Low<br>C R - T - state Low<br>C R - T - state Low<br>C R - T - state Low<br>C R - T - state Low                                                                                                    |                                         |                                             |
| lind A                                                                                                    | tabu sidi<br>tabus upper end pos<br>tabus lower end posi<br>(Abus lower end posi<br>(Abus blind/hubuters<br>(Abus blind/hubuters<br>(Abus blind/hubuters<br>(Abus hubuters<br>(Abus lower end posi<br>(Abus lower end posi<br>(Abus lower end posi<br>(Abus lower end posi<br>(Abus lower end posi<br>(Abus lower end posi<br>(Abus lower end posi<br>(Abus lower end posi)<br>(Abus lower end posi)<br>(Abus l                                                                                                    | loyte<br>loit<br>loit<br>loit<br>loit<br>loyte<br>loyte<br>loyte<br>loyte<br>loyte<br>loyt<br>loit<br>loit<br>loit<br>loit<br>loit<br>loit<br>loit                                                                                                    | C R - T - state Low<br>C R - T - state Low<br>C R - T - state Low<br>C R - T - state Low<br>C - W - up/down Low<br>C - W - step Low<br>C - W - percentag.Low<br>C - W - up/down Low<br>C - U - T - percentag.Low<br>C R - T - percentag.Low<br>C R - T - state Low<br>C R - T - state Low<br>C R - T - state Low<br>C R - T - state Low<br>C R - T - state Low<br>C R - T - state Low<br>C R - T - state Low<br>C R - T - state Low<br>C R - T - state Low<br>C R - T - state Low                                                                                                    |                                         |                                             |
| inia A                                                                                                    | anis byer et pos<br>tatis lower et pos<br>tatis lower and posl<br>dore bind'shutters<br>tatis adjustment/top<br>dore to position hei<br>dore to position hei<br>tatis site<br>tatis site<br>tatis site<br>tatis site<br>tatis site<br>tatis site<br>tatis site<br>tatis site<br>tatis site<br>tatis site<br>tatis site<br>dore bind'shutters<br>lat adjustment/stop<br>dore to position hei                                                                                                    | lot<br>lot<br>lot<br>lot<br>lote<br>lote<br>lote<br>lot<br>lot<br>lot<br>lot<br>lot<br>lot<br>lot<br>lot<br>lot<br>lot                                                                                                    | C         N         1         state         Low           C         R         -         state         Low           C         R         -         state         Low           C         R         -         state         Low           C         W         -         state         Low           C         W         -         state         Low           C         W         -         percentagLow           C         W         -         up/down         Low           C         W         -         up/down         Low           C         W         -         up/down         Low           C         R         -         T         -           Q         R         -         T         -           Q         R         -         state         Low           C         R         -         state         Low           C         W         -         state         Low           C         W         -         state         Low                                                                                                    |                                         |                                             |
| lind 8 iind 8 iind 8 iind 8 iind 8 iind 8 iind 8 iind 8 iind 8 iind 8 iind 8 iind 8 iind 6 iind 7 iind 7 s Parameter / set                                                                                                    | Aove blind/shutters<br>dat adjustment/stop<br>dove to position hell.<br>Move sidst<br>tigger reference mo<br>tatus helph<br>tatus slad<br>tatus sloper end posl<br>Aove blind/shutters<br>dat adjustment/stop<br>dove to position hell                                                                                                    | 1 bit<br>1 bit<br>1 byte<br>1 byte<br>1 byte<br>1 byte<br>1 byte<br>1 bit<br>1 bit<br>1 bit<br>1 bit<br>1 bit                                                                                                    | C         W         -         up/down         Low           C         W         -         stap         Low           C         W         -         percentagLow           C         W         -         percentagLow           C         W         -         up/down         Low           C         W         -         up/down         Low           C         W         -         up/down         Low           C         R         -         T         -           Q         R         -         T         state         Low           C         R         -         T         -         state         Low           C         R         -         T         -         state         Low           C         R         -         T         -         state         Low           C         W         -         state         Low         Low         C           C         W         -         stape         Low         Low         Low                                                                                                    |                                         |                                             |
| B         1           Idind B         1           Idind B         1           Idind B         1           Idind B         1           Idind B         1           Idind B         1           Idind B         1           Idind C         1           Idind C                                                                                                    | lat adjutment/top<br>Alove to position hel<br>dove itats<br>irigger reference mo<br>tatus height<br>tatus slat<br>tatus slat<br>tatus jower end posl<br>tatus lower end posl<br>dove bind/shutters<br>lat adjutment/top<br>dove to position hel                                                                                                    | 1 bit<br>1 byte<br>1 byte<br>1 bit<br>1 byte<br>1 bit<br>1 bit<br>1 bit<br>1 bit<br>1 bit<br>1 bit                                                                                                    | C         -         W         -         step         Low           C         -         W         -         percentag.         Low           C         -         W         -         up/down         Low           C         -         W         -         up/down         Low           C         -         W         -         up/down         Low           C         R         -         T         percentag.         Low           C         R         -         T         percentag.         Low           C         R         -         r         state         Low           C         R         -         r         state         Low           C         R         -         r         state         Low           C         -         W         -         up/down         Low           C         -         w         -         state         Low           C         -         w         -         percentag.         Low                                                                                                    |                                         |                                             |
| lind 8                                                                                                    | dove to position hel<br>dove alats<br>kigger reference mo<br>tatus height<br>tatus sulet<br>tatus sulet<br>tatus super end posi<br>tatus lower end posi<br>dove bindrichtutters<br>lat adjustment/stop<br>dove to position hel                                                                                                    | 1 byte<br>1 byte<br>1 bit<br>1 byte<br>1 byte<br>1 bit<br>1 bit<br>1 bit<br>1 bit<br>1 bit                                                                                                    | C         W         -         percentagLow           C         W         -         percentagLow           C         W         -         up/down         Low           C         R         -         T         -         percentagLow           C         R         -         T         -         percentagLow           C         R         -         T         -         state         Low           C         R         -         T         -         state         Low           C         R         -         T         -         state         Low           C         W         -         up/down         Low         Low           C         W         -         statp         Low         Low           C         W         -         stap         Low         Low                                                                                                    |                                         |                                             |
| lind B                                                                                                    | Nove slats<br>higger reference mo<br>tatus height<br>tatus slat<br>tatus upper end pos<br>tatus lower end posl<br>Nove blind/shutters<br>tadjustment/top<br>Move to position hei                                                                                                    | 1 byte<br>1 bit<br>1 byte<br>1 byte<br>1 bit<br>1 bit<br>1 bit<br>1 bit<br>1 bit                                                                                                    | C         W         T         percentaglow           C         W         T         percentaglow           C         R         -         percentaglow           C         R         -         T         percentaglow           C         R         -         T         percentaglow           C         R         -         T         state         Low           C         R         -         T         state         Low           C         R         -         T         state         Low           C         -         W         -         state         Low           C         -         W         -         state         Low           C         -         W         -         state         Low                                                                                                    |                                         |                                             |
| lind 8 lind 8 lind 8 lind 8 lind 8 lind 8 lind 8 lind C lind C l                                                                                                    | rigger reference mo<br>table height<br>tables lat<br>tables upper end posl<br>tables lower end posl<br>dove bind/shutters<br>tal adjustment/shop<br>dove to position hei                                                                                                    | 1 bit<br>1 byte<br>1 byte<br>1 bit<br>1 bit<br>1 bit<br>1 bit<br>1 byte                                                                                                    | C - W up/down Low<br>C R - T - percentag_Low<br>C R - T - percentag_Low<br>C R - T - state<br>Low<br>C R - T - state<br>Low<br>C - W up/down Low<br>C - W step Low<br>C - W step Low                                                                                                    |                                         |                                             |
| and 8 3 3 3 3 3 3 3 3 3 3 3 3 3 3 3 3 3 3                                                                                                    | Aass Height<br>Aass slaf<br>Aass slower end posi<br>Adroe blink/shutters<br>Jat adjustment/stop<br>Move to position hel                                                                                                    | 1 byte<br>1 bit<br>1 bit<br>1 bit<br>1 bit<br>1 bit<br>1 bit                                                                                                    | C R - T - percentag_Low<br>C R - T - state Low<br>C R - T - state Low<br>C R - T - state Low<br>C - W - up(down Low<br>C - W - step Low<br>C - W - percentag_Low                                                                                                    |                                         |                                             |
| ind B 1 1 1 1 1 1 1 1 1 1 1 1 1 1 1 1 1 1                                                                                                    | tatus time end pos<br>tatus lower end posi<br>dove blind/shutters<br>tadjustment/top<br>dove to position hei                                                                                                    | 1 bit<br>1 bit<br>1 bit<br>1 bit<br>1 bit<br>1 bit                                                                                                    | C R - T - state Low<br>C R - T - state Low<br>C R - T - state Low<br>C - W up/down Low<br>C - W step Low<br>C - W percentaLow                                                                                                    |                                         |                                             |
| llind B Sind C Sind C                                                                                                    | katus lower end posi<br>Move blind/shutters<br>La adjustmentrythop<br>Move to position hei                                                                                                    | 1 bit<br>1 bit<br>1 bit<br>1 bit<br>1 byte                                                                                                    | C R - T - state Low<br>C - W up/down Low<br>C - W step Low<br>C - W percentaa. Low                                                                                                    |                                         |                                             |
| lind C I I I I I I I I I I I I I I I I I I                                                                                                    | Aove blind/shutters<br>lat adjustment/stop<br>Aove to position hei                                                                                                    | 1 bit<br>1 bit<br>1 byte                                                                                                    | C - W up/down Low<br>C - W step Low<br>C - W percentac Low                                                                                                    |                                         |                                             |
| lind C 3                                                                                                    | ilat adjustment/stop<br>Move to position hei                                                                                                    | 1 bit<br>1 byte                                                                                                    | C - W step Low<br>C - W percentag_Low                                                                                                    |                                         |                                             |
| e Description                                                                                                    | Nove to position hei                                                                                                    | 1 byte                                                                                                    | C - W percentad_ Low                                                                                                    |                                         |                                             |
| e Description                                                                                                    |                                                                                                    |                                                                                                    |                                                                                                    |                                         |                                             |
| eset 🖗 Unload + 🚔 Print<br>e Description                                                                                                    |                                                                                                    |                                                                                                    |                                                                                                    |                                         |                                             |
| e Description                                                                                                    |                                                                                                    |                                                                                                    |                                                                                                    | Search                                  |                                             |
| puoli                                                                                                    | Centra Pass T Data Type Length                                                                                                    | No. of Last Value                                                                                                    | -                                                                                                    |                                         |                                             |
| Room_on_off                                                                                                    | No No up/down 1 bit                                                                                                    | 1                                                                                                    |                                                                                                    |                                         |                                             |
| Room_onOff_Status                                                                                                    | No No switch 1 bit                                                                                                    | 1                                                                                                    |                                                                                                    |                                         |                                             |
| orkplace • Catalogs Diagnostics                                                                                                    |                                                                                                    |                                                                                                    |                                                                                                    |                                         |                                             |
|                                                                                                    |                                                                                                    |                                                                                                    |                                                                                                    |                                         | _                                           |
| eset 🗄 Unload • 📾 Print                                                                                                    |                                                                                                    |                                                                                                    |                                                                                                    | Search                                  | ^ C                                         |
| mber 1 Name                                                                                                    | Object Function Description G                                                                                                    | roup Addres Length                                                                                                    | C R W T U Data Type Priority                                                                                                    |                                         | ~ 0                                         |
| Output A                                                                                                    | Switch livingRoom_on_off 0/0                                                                                                    |                                                                                                    |                                                                                                    |                                         | ^ (                                         |
| Output A                                                                                                    |                                                                                                    | 0/1 1 bit                                                                                                    | C - W switch Low                                                                                                    |                                         | ~ 0                                         |
| Ordenat R                                                                                                    | Status Switch IlvingRoom_onOf 0/0                                                                                                    | 0/1 1 bit<br>0/5 1 bit                                                                                                    | C - W switch Low<br>C R - T - switch Low                                                                                                    |                                         | ~ (                                         |
| Output B<br>Output B                                                                                                    | Status Switch livingRoom_onOf 0/0<br>Switch<br>Status Switch                                                                                                    | 0/1 1 bit<br>0/5 1 bit<br>1 bit                                                                                                    | C - W switch Low<br>C R - T - switch Low<br>C - W switch Low<br>C R - T - switch Low                                                                                                    |                                         | ~ (                                         |
| Output B<br>Output B<br>Output C                                                                                                    | Status Switch livingRoom_onOf 0/0<br>Switch<br>Status Switch<br>Switch                                                                                                    | 0/1 1 bit<br>0/5 1 bit<br>1 bit<br>1 bit<br>1 bit                                                                                                    | C - W switch Low<br>C R - T - switch Low<br>C R - T - switch Low<br>C R - T - switch Low<br>C R - T - switch Low<br>C - W switch Low                                                                                                    |                                         | ~ 0                                         |
| Output B<br>Output B<br>Output C<br>Output C                                                                                                    | Status Switch livingRoom_onOf0/0<br>Switch<br>Status Switch<br>Status Switch<br>Status Switch                                                                                                    | 0/1 1 bit<br>0/5 1 bit<br>1 bit<br>1 bit<br>1 bit<br>1 bit                                                                                                    | $\begin{array}{cccccccccccccccccccccccccccccccccccc$                                                                                                    |                                         | ~ 0                                         |
| Output 8<br>Output 8<br>Output C<br>Output C<br>Output D                                                                                                    | Status Switch IIvingRoom_onOf9/0<br>Switch<br>Status Switch<br>Switch<br>Status Switch<br>Switch                                                                                                    | 0/1 1 bit<br>0/5 1 bit<br>1 bit<br>1 bit<br>1 bit<br>1 bit<br>1 bit<br>1 bit                                                                                                    | C - W switch Low<br>C R - T - switch Low<br>C R - T - switch Low<br>C R - T - switch Low<br>C R - T - switch Low<br>C R - T - switch Low<br>C R - T - switch Low<br>C R - T - switch Low                                                                                                    |                                         | ^ (                                         |
| Output B<br>Output B<br>Output C<br>Output C<br>Output D<br>Output D                                                                                                    | Status Switch IIvingRoom_enOF0/C<br>Switch<br>Status Switch<br>Switch<br>Status Switch<br>Status Switch<br>Status Switch<br>Status Switch<br>Status Switch                                                                                                    | 0/1 1 bit<br>0/5 1 bit<br>1 bit<br>1 bit<br>1 bit<br>1 bit<br>1 bit<br>1 bit                                                                                                    | C - W switch Low<br>C R - T - switch Low<br>C R - T - switch Low<br>C R - T - switch Low<br>C R - T - switch Low<br>C R - T - switch Low<br>C R - T - switch Low<br>C - W - switch Low<br>C - W - switch Low                                                                                                    |                                         | ~ (                                         |
| Output B<br>Output B<br>Output C<br>Output C<br>Output D<br>Output D<br>Output E<br>Output E                                                                                                    | Status Switch IIvingRoom_onOf 0/C<br>Switch<br>Switch<br>Skatus Switch<br>Switch<br>Switch<br>Status Switch<br>Switch<br>Switch<br>Switch                                                                                                    | D/1 1 bit<br>D/5 1 bit<br>1 bit<br>1 bit<br>1 bit<br>1 bit<br>1 bit<br>1 bit<br>1 bit<br>1 bit                                                                                                    | C - W switch Low<br>C R - T - switch Low<br>C - W switch Low<br>C - W switch Low<br>C - W switch Low<br>C - W switch Low<br>C - W switch Low<br>C - W switch Low<br>C R - T - switch Low<br>C R - T - switch Low<br>C R - T - switch Low<br>C R - T - switch Low                                                                                                    |                                         | ~ (                                         |
| Output B<br>Output B<br>Output C<br>Output C<br>Output D<br>Output D<br>Output E<br>Output F<br>Output F                                                                                                    | Status Switch IlvingRoom_enOf 0/C<br>Switch<br>Status Switch<br>Switch<br>Switch<br>Switch<br>Satus Switch<br>Satus Switch<br>Status Switch<br>Status Switch<br>Status Switch                                                                                                    | 0/1 1 bit<br>1/5 1 bit<br>1 bit<br>1 bit<br>1 bit<br>1 bit<br>1 bit<br>1 bit<br>1 bit<br>1 bit<br>1 bit<br>1 bit<br>1 bit<br>1 bit                                                                                                    | C - W switch Low<br>C R - T - switch Low<br>C R - T - switch Low<br>C R - T - switch Low<br>C R - T - switch Low<br>C R - T - switch Low<br>C R - T - switch Low<br>C R - T - switch Low<br>C R - T - switch Low<br>C - W switch Low<br>C - W switch Low                                                                                                    |                                         | ~ (                                         |
| Output B<br>Output E<br>Output C<br>Output C<br>Output D<br>Output E<br>Output E<br>Output E<br>Output F<br>Output F                                                                                                    | Status Switch IlvingRoom_onOf0/C<br>Switch<br>Switch<br>Switch<br>Switch<br>Switch<br>Switch<br>Satus Switch<br>Status Switch<br>Switch<br>Switch<br>Switch                                                                                                    | 2/1 1 bit<br>2/5 1 bit<br>1 bit<br>1 bit<br>1 bit<br>1 bit<br>1 bit<br>1 bit<br>1 bit<br>1 bit<br>1 bit<br>1 bit                                                                                                    | $\begin{array}{cccccccccccccccccccccccccccccccccccc$                                                                                                    |                                         | ~ (                                         |
| Output B<br>Output B<br>Output C<br>Output C<br>Output C<br>Output D<br>Output D<br>Output E<br>Output E<br>Output F<br>Output F<br>Output F<br>Output G                                                                                                    | Status Switch livingRoom_onOf 0/C<br>Switch<br>Status Switch<br>Switch<br>Switch<br>Switch<br>Switch<br>Switch<br>Switch<br>Switch<br>Switch<br>Status Switch<br>Switch<br>Status Switch<br>Switch<br>Status Switch                                                                                                    | 2/1 1 bit<br>2/5 1 bit<br>1 bit<br>1 bit<br>1 bit<br>1 bit<br>1 bit<br>1 bit<br>1 bit<br>1 bit<br>1 bit<br>1 bit<br>1 bit<br>1 bit<br>1 bit<br>1 bit                                                                                                    | $\begin{array}{cccccccccccccccccccccccccccccccccccc$                                                                                                    |                                         | ~ (                                         |
| Output B<br>Output B<br>Output C<br>Output C<br>Output D<br>Output D<br>Output E<br>Output E<br>Output E<br>Output F<br>Output F<br>Output F<br>Output G<br>Output G                                                                                                    | Status Switch IlvingRoom_enOL U/C<br>Switch<br>Status Switch<br>Skatus Switch<br>Switch<br>Skatus Switch<br>Skatus Switch<br>Skatus Switch<br>Status Switch<br>Status Switch<br>Status Switch<br>Status Switch<br>Status Switch                                                                                                    | 2/1 1 bit<br>2/5 1 bit<br>1 bit<br>1 b                                                                                                    | C - W switch Low<br>C - W switch Low<br>C - W switch Low<br>C - W switch Low<br>C - W switch Low<br>C - W switch Low<br>C - W switch Low<br>C - W switch Low<br>C - W switch Low<br>C - W switch Low<br>C - W switch Low<br>C - W switch Low<br>C - W switch Low<br>C - W switch Low<br>C - W switch Low                                                                                                    |                                         |                                             |
| Output B<br>Output B<br>Output C<br>Output C<br>Output D<br>Output D<br>Output B<br>Output F<br>Output F<br>Output F<br>Output F<br>Output G<br>Output G<br>Output H                                                                                                    | Status Switch IvingRoom_onOf07<br>Switch<br>Status Switch<br>Switch<br>Switch<br>Switch<br>Switch<br>Switch<br>Status Switch<br>Switch<br>Switch<br>Switch<br>Switch<br>Switch<br>Switch<br>Switch<br>Switch<br>Switch<br>Switch<br>Switch<br>Switch<br>Switch<br>Switch<br>Switch                                                                                                    | 07 1 bit<br>15 1 bit<br>15 1 b                                                                                                    | $\begin{array}{cccccccccccccccccccccccccccccccccccc$                                                                                                    |                                         |                                             |
| Output B<br>Output E<br>Output C<br>Output C<br>Output D<br>Output D<br>Output E<br>Output F<br>Output F<br>Output F<br>Output F<br>Output F<br>Output F<br>Output H<br>Output H                                                                                                    | Status Switch IvingRoom_onOf07<br>Switch<br>Status Switch<br>Switch<br>Switch<br>Switch<br>Switch<br>Status Switch<br>Switch<br>Switch<br>Switch<br>Switch<br>Switch<br>Switch<br>Switch<br>Switch<br>Switch<br>Switch<br>Switch<br>Switch<br>Switch<br>Switch<br>Switch<br>Switch                                                                                                    | 201 1 bit<br>205 1 bit<br>1 bit<br>1 bit                                                                                                    | $\begin{array}{cccccccccccccccccccccccccccccccccccc$                                                                                                    |                                         |                                             |
| Dutput B<br>Output E<br>Output C<br>Output C<br>Output D<br>Output D<br>Output D<br>Output E<br>Output E<br>Output F<br>Output F<br>Output F<br>Output G<br>Output H<br>Output H                                                                                                    | Status Switch livingRoom_enOff07<br>Switch<br>Status Switch<br>Switch<br>Switch<br>Switch<br>Switch<br>Switch<br>Switch<br>Switch<br>Switch<br>Satus Switch<br>Satus Switch<br>Status Switch<br>Status Switch<br>Status Switch                                                                                                    | 201 1 bit<br>205 1 bit<br>1 bit<br>1 bit<br>1 bit<br>1 bit<br>1 bit<br>1 bit<br>1 bit<br>1 bit<br>1 bit<br>1 bit<br>1 bit<br>1 bit<br>1 bit<br>1 bit<br>1 bit<br>1 bit<br>1 bit<br>1 bit<br>1 bit                                                                                                    | $\begin{array}{cccccccccccccccccccccccccccccccccccc$                                                                                                    |                                         |                                             |
| Output B<br>Output B<br>Output C<br>Output C<br>Output D<br>Output D<br>Output E<br>Output E<br>Output E<br>Output E<br>Output G<br>Output G<br>Output G<br>Output H<br>Output H                                                                                                    | Status Switch livingRoom_enOff07<br>Switch<br>Satus Switch<br>Switch<br>Switch<br>Switch<br>Switch<br>Switch<br>Switch<br>Switch<br>Satus Switch<br>Satus Switch<br>Status Switch<br>Status Switch<br>Status Switch<br>Status Switch                                                                                                    | 201 1 bit<br>205 1 bit<br>1 bit<br>1 bit                                                                                                    | C + W + - switch Low<br>C + W switch Low<br>C + W switch Low                                                                                                    |                                         |                                             |
| Output B<br>Output B<br>Output C<br>Output C<br>Output D<br>Output D<br>Output B<br>Output F<br>Output F<br>Output F<br>Output F<br>Output G<br>Output G<br>Output H<br>Output H<br>Output H<br>Output H                                                                                                    | Status Switch IvingRoom_onOf07<br>Switch<br>Status Switch<br>Switch<br>Switch<br>Switch<br>Switch<br>Switch<br>Switch<br>Switch<br>Switch<br>Switch<br>Switch<br>Switch<br>Switch<br>Switch<br>Switch<br>Switch<br>Switch<br>Switch<br>Switch<br>Switch<br>Switch<br>Switch                                                                                                    | 201 1 bit<br>205 1 bit<br>1 bit<br>1 bit<br>1 bit<br>1 bit<br>1 bit<br>1 bit<br>1 bit<br>1 bit<br>1 bit<br>1 bit<br>1 bit<br>1 bit<br>1 bit<br>1 bit<br>1 bit<br>1 bit<br>1 bit<br>1 bit<br>1 bit<br>1 bit                                                                                                    | C • W • - switch Low<br>C • W • - switch Low<br>C • W • - switch Low                                                                                                    | Search                                  |                                             |
| Output B<br>Output B<br>Output C<br>Output C<br>Output C<br>Output D<br>Output D<br>Output B<br>Output F<br>Output F<br>Output F<br>Output F<br>Output F<br>Output G<br>Output H<br>Output H<br>Output H<br>Output H<br>Output H<br>Output H<br>Output H                                                                                                    | Status Switch IvingRoom_onOff07<br>Switch<br>Status Switch<br>Switch<br>Status Switch<br>Switch<br>Switch<br>Status Switch<br>Switch<br>Switch<br>Switch<br>Switch<br>Switch<br>Switch<br>Switch<br>Switch<br>Switch<br>Switch<br>Switch<br>Switch<br>Status Switch<br>Switch<br>Status Switch<br>Switch<br>Status Switch<br>Switch<br>Status Switch<br>Switch<br>Status Switch<br>Switch<br>Status Switch<br>Switch<br>Status Switch<br>Switch<br>Status Switch<br>Switch<br>Status Switch<br>Status Status Status Status Status Status Status Status Status Status Status St                                                                                                    | 201 1 bit<br>205 1 bit<br>1 bit<br>1 bit                                                                                                    | C - W switch low<br>C R - T - switch low<br>C R - T - switch low<br>C - W switch low<br>C - W switch low                                                                                                    | Search                                  |                                             |
| Output B<br>Output B<br>Output C<br>Output C<br>Output C<br>Output D<br>Output B<br>Output E<br>Output E<br>Output E<br>Output E<br>Output E<br>Output G<br>Output G<br>Output G<br>Output H<br>Output H<br>Output H<br>Output H<br>Output H<br>Output H<br>Output H<br>Output H<br>Output M<br>Output H<br>Output H<br>Output | Status Switch IvingRoom_onOff07<br>Switch<br>Status Switch<br>Switch<br>Sw | 201 1 bit<br>205 1 bit<br>1 bit<br>1                                                                                                    | C - W switch low<br>C R - T - switch low<br>C R - T - switch low<br>C - W switch low<br>C - W switch low                                                                                                    | Search                                  |                                             |
| Output B<br>Output B<br>Output C<br>Output C<br>Output C<br>Output D<br>Output D<br>Output B<br>Output B<br>Output E<br>Output F<br>Output F<br>Output G<br>Output G<br>Output H<br>Output H<br>Output H<br>Output H<br>Output H<br>Output H<br>Output H<br>Output H<br>Output M<br>Output M<br>Output M<br>Output B<br>Output C<br>Output C<br>Output B<br>Output C<br>Output C<br>Output B<br>Output B<br>Output C<br>Output C<br>Output B<br>Output C<br>Output C<br>Output | Status Switch IvingRoom_enOff07<br>Switch<br>Status Switch<br>Skatus Switch<br>Switch<br>Switch<br>Switch<br>Switch<br>Switch<br>Switch<br>Status Switch<br>Status Switch                                                                                                    | 201 1 bit<br>205 1 bit<br>1 bit<br>1                                                                                                    | C - W switch Low<br>C - W switch Low<br>C - W switch Low                                                                                                    | Search                                  |                                             |
|                                                                                                    | v<br>rikplace * I Catalogs Diagnostics<br>set 😚 Unload * dits Print<br>nber † Name<br>Output A                                                                                                    | v<br>rkplace * Catalogs R Diagnostics<br>set & Unload * dm Print.<br>hebr f Name Object Function Description G                                                                                                    | v<br>virgbace * Totalogs Totagnostics<br>set & Unicad + Im Print<br>her * Name Object Function Description Group Addres Length                                                                                                    | v<br>rkplace * 🔝 Catalogs 🔤 Diagnostics | v<br>Arplace * The Catalogs The Diagnostics |

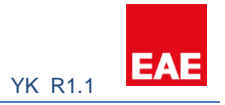

KNX grupları oluşturulduktan sonra oluşturulan grup adresleri dokunmatik panel için doğru alanlara girilmelidir.

| EAE                             |                 |           |           |   |           |  |  |
|---------------------------------|-----------------|-----------|-----------|---|-----------|--|--|
| ☐ 1+1 ☐ 1+2 ↓ Living room ☐ 1+3 |                 |           |           |   |           |  |  |
| × ×                             |                 |           |           |   |           |  |  |
| Menu                            | Edit            | LR Lights |           |   | Lightings |  |  |
| 🝷 Lighting                      | Name            | LR Lights |           |   | Name      |  |  |
| Blind                           | On / Off        | 0/0/1     |           |   | LR Lights |  |  |
| Conditioning                    | On / Off Status | 0/0/5     |           | ' |           |  |  |
| 🕈 General Control               | Dim             |           |           |   |           |  |  |
|                                 | Dim Status      |           |           |   |           |  |  |
|                                 |                 |           | CLEAR 🗙 🏲 |   |           |  |  |

#### 3.4.2 Perde

Perde kontrolü için KNX tarafında gerekli gruplama ve adresleme işlemleri yapılır. Perde kontrolü için EAE RCU tercih edilir.

| EAE                              |                         |          |   |           |                                            | Projects | Languag |
|----------------------------------|-------------------------|----------|---|-----------|--------------------------------------------|----------|---------|
| 1+1<br>1+2<br>Living room<br>1+3 |                         |          |   |           |                                            |          |         |
| Menu                             | New                     |          |   | Blinds    |                                            |          |         |
| 🕈 Lighting                       | Name                    | LV Blind |   | O No reco | KNX tarafında oluşturulan                  |          |         |
| Elind                            | Move To Position        | 0/1/0    |   |           | grup adresleri gerekli<br>alanlara girilir |          |         |
| Conditioning                     | Move To Position Status | 0/1/2    |   |           |                                            |          |         |
| 🕈 General Control                | Move Slat               |          |   |           |                                            |          |         |
|                                  | Move Slat Status        |          |   |           |                                            |          |         |
|                                  |                         |          | • |           |                                            |          |         |

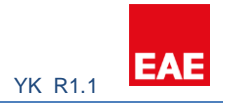

## 3.4.3 İklimlendirme

Bu bölümün çoğu KNX tarafında yapılmaktadır. KNX konfigürasyonu bu parçanın konfigürasyonu hakkında bir fikir vermelidir. Daha fazla bilgi için EAE KNX Termostat Kullanım Kılavuzuna bakınız.

| EAE                                                                                                    |                            |              |    |                                   | Projects | Language + |
|----------------------------------------------------------------------------------------------------|----------------------------|--------------|----|-----------------------------------|----------|------------|
| Project Details                                                                                                    |                            |              |    |                                   |          |            |
| Apple Garden      Garden      Garden      Gorden      Gorden      Gorden      Garden      Garden |                            |              |    |                                   |          |            |
|                                                                                                    |                            |              |    |                                   |          |            |
| Menu                                                                                                    | Conditioning               |              |    | Conditionings                     |          |            |
| 2 Lighting                                                                                                    | Name                       | Name         |    | Name                              |          |            |
| II Blind                                                                                                    | Thermostat Control Type    | Hot          |    |                                   |          |            |
| Conditioning                                                                                                    | Is Fan Available ?         | O Yes        | No |                                   |          |            |
| 2 General Control                                                                                                    | is Slat Available ?        | <b>O</b> Yes | No | Select Control Type               |          |            |
|                                                                                                    | Current Temperature Status |              |    | Parameters change<br>respectively |          |            |
|                                                                                                    | Set Temperature            |              |    |                                   |          |            |
|                                                                                                    | Set Temperature Status     |              |    |                                   |          |            |
|                                                                                                    | On / Off                   |              |    |                                   |          |            |
|                                                                                                    | On / Off Status            |              |    |                                   |          |            |
|                                                                                                    |                            |              |    | 10 I                              |          |            |

#### 3.4.3.1 Isıtma veya Soğutma

KNX Grupları, bu adımı yapılandırmaya başlamadan önce oluşturulmalıdır.

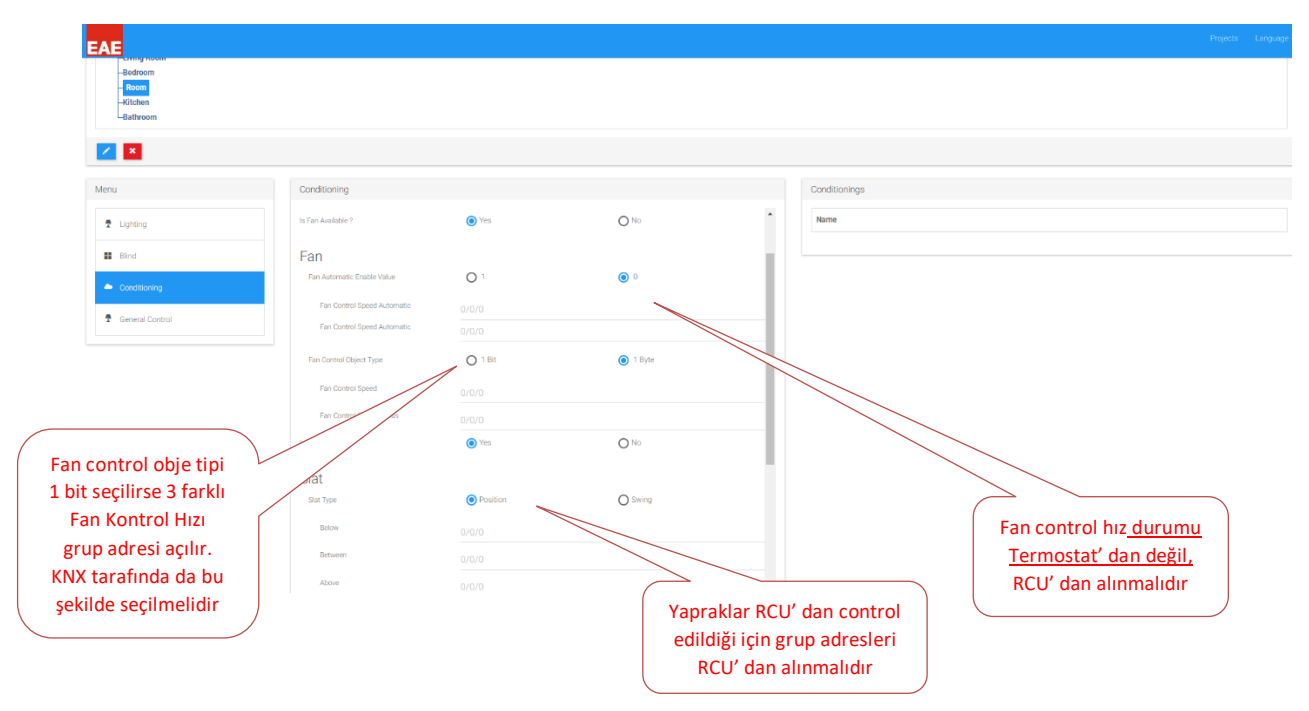

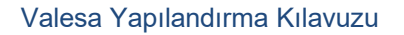

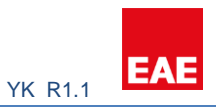

| Ourrent Temperature Status |       |                          |
|----------------------------|-------|--------------------------|
| Set Temperature            |       |                          |
| Set Temperature Status     | 0/0/0 |                          |
| On / Off                   | 0/0/0 |                          |
| On / Off Status            |       | Termostat Grup adresleri |
|                            |       |                          |

#### 3.4.3.2 Isıtma/Soğutma

| EAE                                         |                             |                      |                        |                                 | Projects Language + |
|---------------------------------------------|-----------------------------|----------------------|------------------------|---------------------------------|---------------------|
| -Betroom<br>Ritorn<br>-Kitchen<br>-Bathroom |                             |                      |                        |                                 |                     |
|                                             |                             |                      |                        |                                 |                     |
| Menu                                        | Conditioning                |                      |                        | Conditionings                   |                     |
| 2 Lighting                                  | Name                        | Name                 |                        | ^ Name                          |                     |
| II Blind                                    | Thermostat Control Type     | Hot / Cold           |                        |                                 |                     |
| Conditioning                                | Is Mode Control Automatic ? | O Yes                |                        |                                 |                     |
| 🝷 General Control                           | Mode Type                   |                      |                        |                                 |                     |
|                                             | Mode Type Status            |                      |                        | Termostat grup objesi           |                     |
|                                             | Mode Control Object Type    | 1 Bit     Multi Type | 1 Byte     Single Tune | Termostat gi up objesi          |                     |
|                                             | Is Fan Available ?          | O Yes                | <ul> <li>No</li> </ul> |                                 |                     |
| Çift fan konfigürasyonu                     | la Siat Available ?         | O Yes                | No                     |                                 |                     |
| )                                           | Current Temperature Status  | 0/0/0                |                        |                                 |                     |
|                                             | Set Temperature             | 0/0/0                |                        |                                 |                     |
|                                             | Set Temperature Status      |                      |                        |                                 |                     |
|                                             | 0.104                       |                      |                        |                                 |                     |
|                                             |                             |                      |                        | Termostat KNX<br>grup adresleri |                     |

## 3.4.4 Genel Kontrol

Genel Kontrol bölümü, KNX hattına özel KNX Açık / Kapalı komutlarının gönderilmesini sağlar. Gerekirse Açık / Kapalı süre süresi bu işlemlere atanabilir.

## 3.5 Interkom

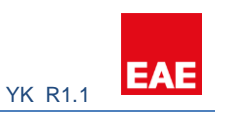

| EAE             |                 |                                                         |  |
|-----------------|-----------------|---------------------------------------------------------|--|
| 1+3             |                 |                                                         |  |
| +               | Blok seçin      |                                                         |  |
| Menu            | Edit            | A block main entran                                     |  |
| Site Management | Name            | Interkom konfigürasyon           arayüzünde bulunabilir |  |
| Cameras         | Block           | A DIOCK Main entran                                     |  |
| L Concierge     | Door Unlock URL | http://192.168.1.12                                     |  |
| L Security      | SIP No          | Minimum 100 - Maximum 99999 URL' i                      |  |
| A Block         | RTSP URL        | rtsp://192.168.1.11                                     |  |
| Intercom        |                 | CLEAR X H                                               |  |
| 🍄 Settings      |                 |                                                         |  |

## 4. Cihaz Yapılandırması

Valesa Dokunmatik Panel, çeşitli 3. parti cihazlarla etkileşim esnekliği ile üretilmiştir. Valesa'nın 3. parti cihazlarla iletişim kurması için SIP sunucusu gereklidir. Aksi belirtilmedikçe, sistemdeki protokollerin iletişim standardı gereksinimlerine uyduğunuzdan emin olun.

## 4.1 Kameralar

Sistemde kullanılacak kameralar, rtsp akışı ve h264 kodlama standardını desteklemelidir.

Ağ Video Kaydedicisi (NVR) kameralara statik IP adresi atamanız önerilir. IP adresi ataması yapıldıktan sonra, her kameranın rtsp URL'sini kullanarak, Valesa'ya kamera ekleyebilirsiniz. RTSP URL' sini bilmiyorsanız kamera IP adresinin sonuna ":554" ekleyerek deneyin.

Projede bir NVR varsa, kameralar dinamik IP adres alacak şekilde yapılandırılır. Genellikle kameralar dinamik adres yapılandırmasıyla kutudan çıkar. NVR, her kameraya bir IP atar ve kameraları Valesa'ya eklemek için, NVR kendi IP adresini kullanarak özel bir RTSP URL' si oluşturur. Örnek olarak, bir NVR tarafından oluşturulmuş RTSP URL' si aşağıdadır:

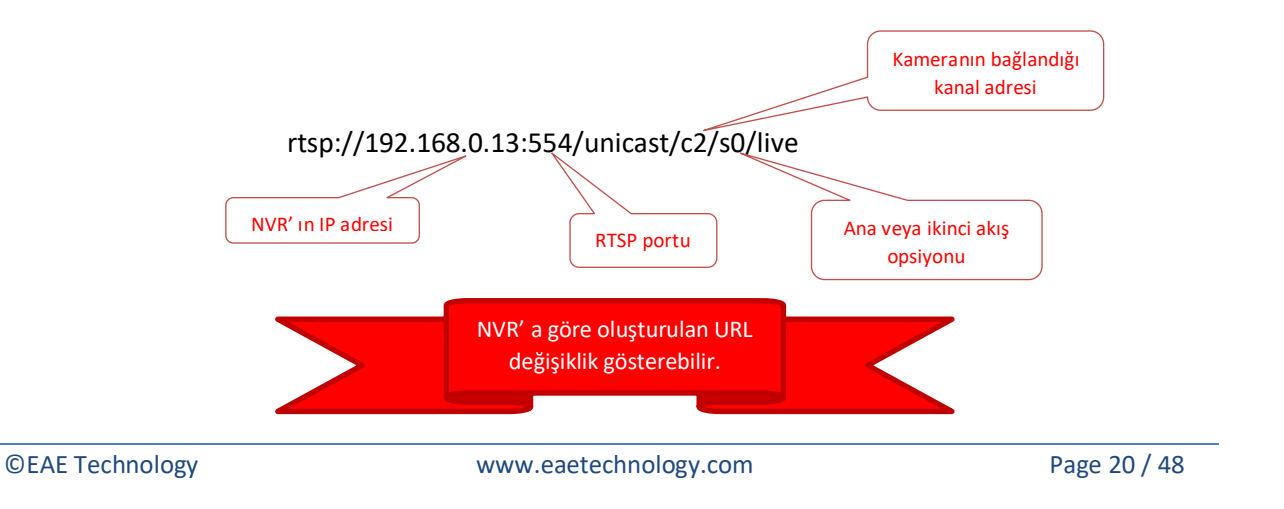

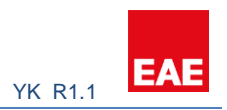

## 4.2 Interkomlar

Bir interkom cihazının Valesa ile düzgün bir şekilde çalışması için, Intercom'un entegre kamerası ve kapıyı açmak için bir http URL'si sağlayabildiğinden emin olun. İnterkoma bağlı olarak panelde farklı düğmeler olabilir. Bu düğmelerin yapılandırılması, SIP kimliğine yönlendirildiklerinden önemlidir. Akuvox interkomları ve 2N Helios Verso test edilmiş ve Valesa ile çalışmaktadır.

Önemli bir not olarak, örnek yapılandırma cihaza özgüdür. Diğer herhangi bir cihaz tamamen farklı bir kullanıcı arayüzüne sahip olabilir. Bununla birlikte, konfigürasyonun arkasındaki mantık aşağıdaki örneğe paralel olmalıdır. Sistemin mantığını anlayan kişi, cihazı güvenli bir şekilde yapılandırmayı başarabilir.

## 4.2.1 Örnek İnterkom Konfigürasyonu

#### AKUVOX R26C V1.0 EAE SIP Sunucusu için Programlama

Cihazla aynı IP bloğunda bulunan bir PC tarayıcısından R26C Intercom'un web arayüzüne giriş yapın. (Cihazın statik IP'si 192.168.0.100 ise, bu IP'yi web tarayıcısına girin.)

| jil   <mark>192.168.0.100/1</mark> cgi/do?i | d=1             |                                     | -         |               |       |         |         |       |     |   |
|---------------------------------------------|-----------------|-------------------------------------|-----------|---------------|-------|---------|---------|-------|-----|---|
| ana S Sol 🛛 🖸 🖪                             | 🎔 🛅 🁥 Dh 🕮 SF 🕮 | MD 📓 Enduroist                      | КА        | <b>⊜</b>   7V | S     | ۵ -     | * =     | ABB , | ABB | S |
|                                             |                 | VOV                                 | 0         |               |       |         |         |       |     |   |
|                                             | IP adresini     | VUX                                 |           |               |       |         |         |       |     |   |
|                                             | tarayıcıya      | Login                               |           |               |       |         |         |       |     |   |
|                                             | giriniz         | Login                               |           |               |       |         |         |       |     |   |
|                                             |                 |                                     |           |               |       |         |         |       |     |   |
|                                             |                 |                                     | User Name |               | admin |         |         |       |     |   |
|                                             |                 |                                     | Password  | -             |       |         |         | 10    |     |   |
|                                             | 6               |                                     | 5         |               | Login | nder Os | sername | Passw | ora |   |
|                                             |                 | Username: admin<br>Password : admin | n l       |               |       | line.   |         |       |     |   |
|                                             |                 |                                     |           |               |       |         |         |       |     |   |

## Not: Bu belgede "örn." kısaltması ile verilen her bilgi sadece örnek amaçlıdır. Lütfen parametrelerinizin farklı olabileceğini unutmayın.

Giriş yaptıktan sonra karşınıza buna benzer bir sayfa çıkacaktır.

EAE

## Akuvox

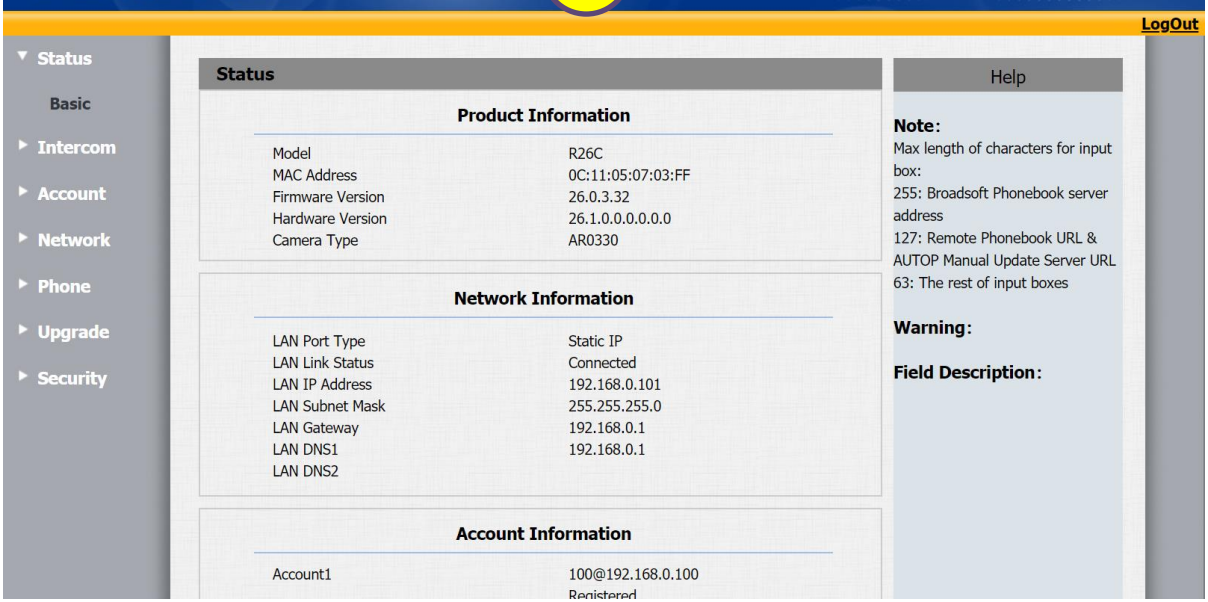

1

#### Interkom cihazına statik bir IP verdiğinizden emin olun. (örn. 192.168.0.101 static IP, 192.168.0.1 Default gateway)

|         | etwork-Basic    |                      |                 | Help                                    |
|---------|-----------------|----------------------|-----------------|-----------------------------------------|
| ercom   |                 | LAN Port             | IP adresi girin | ote:                                    |
| count   | O DHCP          |                      |                 | max length of characters for input      |
|         | Static IP       |                      |                 | box:<br>255: Broadcoft Phonobook conver |
| work    | IP Address      | Enter static IP here |                 | address                                 |
| asic    | Subnet Mask     | 255.255.255.0        |                 | 127: Remote Phonebook URL &             |
|         | Default Gateway | Enter gateway here   |                 | AUTOP Manual Update Server URL          |
| lvanced | LAN DNS1        | Same with Default G  | iat             | 63: The rest of input boxes             |
| one     | LAN DNS2        |                      |                 | Warning:                                |
| grade   | Submit          | Cancel               |                 | Field Description :                     |
| curity  |                 |                      |                 | Submit Shortcut                         |
|         |                 |                      |                 | Submit Cancel                           |
|         |                 |                      |                 | Submit                                  |

Soldaki menüden Account -> Basic sekmesine tıklayın.

"Account" bölümünde Account1'in seçili olduğundan emin olun.

"Display Label/Name", "Register Name", "User Name", cihaza vermiş olduğunuz SIP Kimliği olmalıdır. (örn. 100)

"Password" şu şekilde olmalıdır: PINcodeXXX burada XXX bu cihaza verdiğiniz SIP (ID) kimliğidir.

(örn. PINcode100) "Server IP" kısmı SIP sunucusunun IP adresi olmalı ve "Port" 5060 olmalıdır.

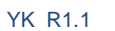

EAE

|                 | Account-Basic       |                   |             |                    | Help                   |
|-----------------|---------------------|-------------------|-------------|--------------------|------------------------|
| Intercom        | SIP                 | Account           | Interkoma v | ermek<br>PID' sini |                        |
| Account 3       | Status              | Registered        | dirin (100  | 000)               | of characters for inpu |
|                 | Account             | Account 1         | ginn (100-  | -999)              |                        |
| Basic           | Account Active      | Enabled           | 7           | a d duran          | bft Phonebook server   |
| Advanced        | Display Label       | Enter the SIP ID  |             | 127: Remo          | te Phonebook LIRL &    |
| Auvanceu        | Display Name        | Enter the SIP ID  |             | AUTOP Ma           | nual Update Server UR  |
| Network         | Register Name       | Enter the SIP ID  |             | 63: The re         | st of input boxes      |
|                 | User Name           | Enter the SIP ID  |             |                    |                        |
| Phone           | Password            |                   |             | Warning            | l:                     |
| Upgrade         |                     |                   |             | Field De           | scription:             |
| opgidae<br>oit. |                     | Server 1          |             | Submit             | Shortcut               |
| Security        | Serve PINcodeXXX    | Server IP address | Port 5060   | Submit             | Cancel                 |
|                 | Regis XXX -> SIP ID | 1800              | (30~65535s) |                    |                        |
|                 | SIP                 |                   |             |                    |                        |
|                 | Server IP           |                   | Port 5060   |                    |                        |
|                 |                     |                   |             |                    |                        |

Sol taraftan Intercom -> Basic sekmesine tıklayın.

Cihazın Account1 kullanıcısını yapılandırdığımız için "Select Account" in Account1 olması gerekir. Aramak istediğiniz IP Telefonun SIP numarasını "Push Button" kutusuna girin. Ayrıca, "Pushbutton Action", dokunmatik panel yapılandırmasında kullanılabilecek kapıyı açmak için bir bağlantı sunar.

|           | Intercom-Basic                                             | Help                                                                     |
|-----------|------------------------------------------------------------|--------------------------------------------------------------------------|
| rcom      | Basic                                                      | Note:                                                                    |
| sic       | Select Account Account                                     | Max length of characters for input                                       |
| anced     | No Answer Call Disabled <b>v</b>                           | 255: Broadsoft Phonebook server                                          |
| Setting   | No Answer Enabled  Interkom buraya                         | address<br>127: Remote Phonebook URL &<br>AUTOP Manual Undate Server URI |
| ay 4      | girilen SIP ID' sini arar                                  | 63: The rest of input boxes                                              |
| ut        | Push Bu                                                    | Warning:                                                                 |
| Stream    | Key Number Number3 Number4                                 |                                                                          |
|           | Na Answar Call                                             | nki escription:                                                          |
| ι,Υ       | No Answer Call2                                            | a' da                                                                    |
| /IF       | kullanılır                                                 | it Cancel                                                                |
| ion       | PushButton Action                                          |                                                                          |
| d Setting | Action to execute FTP Email Http URL                       |                                                                          |
|           | Http URL: http://192.168.0.100/fcgi/do?action=OpenDoor&Doo |                                                                          |
| on        |                                                            |                                                                          |
| on<br>unt | Web Call                                                   |                                                                          |

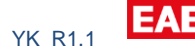

#### Status -> Basic kısmına girin.

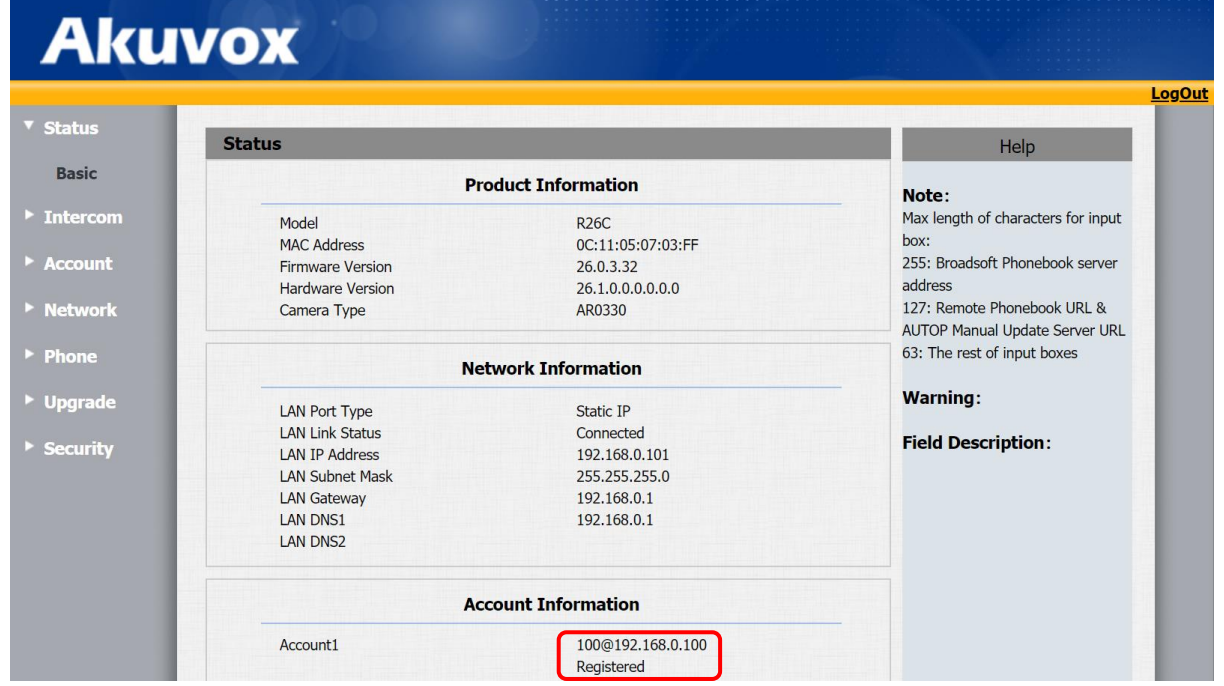

SIP sunucusunun yapılandırmasından sonra, "Account Information" altında Account1 kayıt olmalıdır:

#### cihazSIPID@sunucuIPAdresi Registered

Kayıt işlemi başarısız olursa SIP Sunucusunu yapılandırdığınızdan emin olun. SIP Sunucusunu yapılandırdıktan sonra bu sayfayı control ediniz. Hala sorun yaşıyorsanız ve SIP sunucusunun doğru şekilde yapılandırıldığından emin olduğunuzda, bu cihaz doğru şekilde yapılandırılmamış olabilir veya sistemin ağ ayarlarını gözden geçirin.

#### 4.3 IP Telefonlar

SIP desteğine sahip VOIP telefonları sisteme bağlanabilir. Dokunmatik panellere / tuşlarından çağrı yapılabilir. Telefonların yapılandırması basittir ve telefonun arkasındaki mantık bir interkomunkiyle oldukça benzerdir. Siemens Yealink SIP-T21 E2 ve Gigaset DE410 IP PRO test edilmiş ve Valesa ile çalışmaktadır.

Önemli bir not olarak, örnek yapılandırma cihaza özgüdür. Diğer herhangi bir cihaz tamamen farklı bir kullanıcı arayüzüne sahip olabilir. Bununla birlikte, konfigürasyonun arkasındaki mantık aşağıdaki örneğe paralel olmalıdır. Sistemin mantığını anlayan kişi, cihazı güvenli bir şekilde yapılandırmayı başarabilir.

## 4.3.1 Örnek Yapılandırma

#### Gigaset DE410 IP Pro Yapılandırma

Telefona bir statik IP vermelisiniz. Telefondaki düğmeleri kullanarak yapabilirsiniz. Daha fazla bilgi için cihazın dökümantasyonunu kontrol edin:

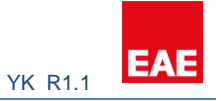

http://gse.gigaset.com/fileadmin/legacy-assets/A31008-M2219-L101-4-7619 en UK-IE.pdf

Not: Bu belgede "örn." kısaltması ile verilen her bilgi sadece örnek amaçlıdır. Lütfen parametrelerinizin farklı olabileceğini unutmayın.

IP yapılandırmasından sonra kullanıcı adı ve şifresine "admin" girerek giriş yapınız.

| (  | Sigaset DE410 IP PRO                                                                                                    |         |                                                                                                    |                                                                                           |        |        |
|----|----------------------------------------------------------------------------------------------------|---------|----------------------------------------------------------------------------------------------------|-------------------------------------------------------------------------------------------|--------|--------|
| Lo | gged in as administrator                                                                                                    | Log out |                                                                                                    |                                                                                           |        |        |
|    |                                                                                                    |         | Configuration Assistant                                                                                                    | Settings                                                                                  |        | Status |
|    | Welcome<br>VoIP Account<br>Auto Configuration<br>Profile Download<br>General Provider Data<br>Network Provider Data<br>Personal Provider Data<br>Finish VoIP Configuration<br>Finish Assistant |         | Welcome  This assistant helps you to configur guide you through all the important your VoIP connections. All the settil later in the settings menu.  Configure the VoIP provider Connection assignment to all To continue, click Next. | e your phone. It will<br>: steps to configure<br>ngs can be changed<br>handsets<br>< Back | Next > | )      |

Karşınıza bu veya benzeri bir sayfa çıkar:

"Settings" sekmesine ve ardından soldaki menüden "Telephony" başlığına tıklayın. İlk sağlayıcı "IP1" in "Edit" düğmesine tıklayın.

#### Valesa Yapılandırma Kılavuzu

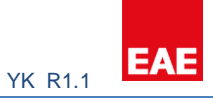

| Network and Connections | Connections        |                 |        |              |      |
|-------------------------|--------------------|-----------------|--------|--------------|------|
|                         |                    |                 |        |              |      |
|                         |                    |                 |        |              |      |
| Audio                   | Auto Configuration |                 |        |              |      |
| Call Divert             |                    |                 |        |              |      |
| Local Settings          | Configuration via  | O MAC Address   |        |              |      |
| Dialling Plans          |                    | Configuration C | ode    |              |      |
| Do Not Disturb          |                    |                 |        |              |      |
| Voice Mail Services     | Auto Configuration | Start           |        |              |      |
| Messaging               |                    |                 |        |              |      |
| Services                |                    |                 |        |              |      |
| Function Keys           | VoIP Connections   |                 |        |              |      |
| System                  |                    |                 |        |              |      |
|                         | Name/Provider      | Status          | Active | Default Send |      |
|                         |                    |                 |        | Account      |      |
|                         | 01 101             | Disabled        |        | •            | ()   |
|                         | Other Provider     | Disabled        |        | 0            |      |
|                         |                    |                 |        |              |      |
|                         | 02. IP2            | Disabled        |        | •            | Edit |
|                         | Other Provider     |                 |        |              |      |
|                         |                    |                 |        |              | _    |
|                         | 03. IP3            | Disabled        |        | •            | Edit |
|                         | Other Provider     |                 |        |              |      |
|                         | 04 1P4             | Disabled        |        |              | Edit |
|                         | Other Provider     | Disabica        |        | •            |      |
|                         |                    |                 |        |              |      |
|                         | 05. IP5            | Disabled        |        | •            | Edit |
|                         | Other Provider     |                 |        |              |      |
|                         |                    |                 |        |              |      |
|                         | 06. IP6            | Disabled        |        | •            | Edit |
|                         | Other Provider     |                 |        |              |      |

|   | Network and Connections | 1. VoIP Connection                 |                     |                        |
|---|-------------------------|------------------------------------|---------------------|------------------------|
| - |                         | You can enter any name or the actu | al phone number for |                        |
|   |                         | this connection.                   |                     |                        |
|   | Audio                   |                                    |                     |                        |
|   | Call Divert             | Connection Name or Number          | IP1                 |                        |
|   | Local Settings          |                                    |                     |                        |
|   | Dialling Plans          |                                    |                     |                        |
|   | Do Not Disturb          |                                    |                     |                        |
|   | Voice Mail Services     | Profile Download                   |                     |                        |
|   | Messaging               | VeID Drewider                      | Other Dravidar      | Start Profile Download |
|   | Services                | VOIF FIOVIDEI                      |                     | Start Frome Download   |
|   | Function Keys           |                                    |                     |                        |
|   | System                  |                                    |                     |                        |
|   |                         | Personal Provider Data             |                     |                        |
|   |                         |                                    |                     |                        |
|   |                         | Authentication Name                |                     |                        |
|   |                         |                                    |                     |                        |
|   |                         | Authentication Password            |                     |                        |
|   |                         |                                    |                     |                        |
|   |                         | Username                           |                     |                        |
|   |                         |                                    |                     |                        |
|   |                         | Display Name                       |                     |                        |
|   |                         | Advanced Settings                  | Show                |                        |
|   |                         | Advanced Settings                  | Cilow               |                        |
|   |                         |                                    |                     |                        |
|   |                         |                                    |                     |                        |
|   |                         |                                    | Save Cancel         | Delete connection      |
|   |                         |                                    |                     |                        |
|   |                         |                                    |                     |                        |

Bağlantı adını telefona isim vermek istediğiniz bir şeye değiştirin.

Kutuları aşağıda açıklandığı gibi doldurun:

Authentication Name: SIPID (örn.321)

Authentication Password: PINcodeXXX, burada XXX SIP ID' sidir. (örn. PINcode321)

Username: SIPID (örn. 321)

Display Name: Telefon ekranında görülecek isim (örn. B girişi güvenlik)

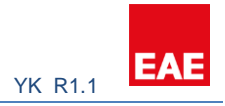

İleri Ayarlar için "Show" düğmesine tıklayın.

| <br>Advanced Settings             | Hide                                          |             |  |
|-----------------------------------|-----------------------------------------------|-------------|--|
|                                   |                                               |             |  |
| General data of your service prov | vider                                         |             |  |
| Domain                            |                                               |             |  |
| Proxy Server Address              | 192.168.0.100                                 |             |  |
| Proxy Server Port                 | 5060                                          |             |  |
| Registration Server               | 192.168.0.100                                 |             |  |
| Registration Server Port          | 5060                                          |             |  |
| Registration Refresh Time [sec]   | 180                                           |             |  |
|                                   |                                               |             |  |
| Network data of your service pro  | wider                                         |             |  |
| STIN enabled                      | Vos                                           | Q No.       |  |
|                                   | e Tes                                         | <b>C</b> NO |  |
| STUN Server Address               |                                               |             |  |
| STUN Server Port                  | 3478                                          |             |  |
| STUN Refresh Time [sec]           | 30                                            |             |  |
| NAT Refresh Time [sec]            | 10                                            |             |  |
| Outbound Proxy Mode               | <ul> <li>Always</li> <li>Automatic</li> </ul> |             |  |
|                                   | O Never                                       |             |  |

Proxy Server Port: 5060 Registration Server: SIP ID server IP (i.e. 192.168.0.100) Registration Server Port: 5060

"Kaydet" e tıklayın ve aşağıdaki sayfaya yönlendirileceksiniz:

|   | Network and Connections | Connections        |                 |        |              |   |             |
|---|-------------------------|--------------------|-----------------|--------|--------------|---|-------------|
|   |                         |                    |                 |        |              |   |             |
|   |                         |                    |                 |        |              |   |             |
|   | Audio                   | Auto Configuration |                 |        |              |   |             |
|   | Call Divert             |                    |                 |        |              |   |             |
|   | Local Settings          | Configuration via  | O MAC Address   |        |              |   |             |
|   | Dialling Plans          |                    | Configuration C | ode    |              |   |             |
|   | Do Not Disturb          |                    |                 |        |              |   |             |
|   | Voice Mail Services     | Auto Configuration | Start           | _      |              |   |             |
| • | Messaging               |                    |                 |        |              |   |             |
|   | Services                |                    |                 |        |              |   |             |
|   | Function Keys           | VoIP Connections   |                 |        |              |   |             |
|   | System                  |                    |                 |        |              |   |             |
|   |                         | Name/Provider      | Status          | Active | Default Send |   |             |
|   |                         |                    |                 |        | Account      |   |             |
|   |                         |                    |                 | -      |              |   |             |
|   |                         | Other Brovider     | Registered      | 2      | 0            |   | Edit        |
|   |                         |                    |                 |        |              |   |             |
|   |                         | 02. IP2            | Disabled        |        |              |   | Edit        |
|   |                         | Other Provider     |                 |        | •            | - | Luit        |
|   |                         |                    |                 |        |              |   |             |
|   |                         |                    | Disabled        |        | •            |   | Edit        |
|   |                         | Other Provider     |                 |        |              |   |             |
|   |                         |                    |                 |        |              |   |             |
|   |                         | 04. IP4            | Disabled        |        | •            |   | Edit        |
|   |                         | Other Provider     |                 |        |              |   |             |
|   |                         | AF 105             | Dischlad        | -      |              |   | <b>E</b> 19 |
|   |                         | Other Provider     | Disabled        | -      |              |   | Edit        |
|   |                         |                    |                 |        |              |   |             |
|   |                         | 06. IP6            | Disabled        |        | •            |   | Edit        |
|   |                         | Other Provider     |                 |        |              | - |             |

Birkaç dakika bekleyin ve yapılandırılmış cihazın durumu "Kayıtlı" durumuna dönmelidir.

Kayıt işlemi başarısız olursa SIP Sunucusunu yapılandırdığınızdan emin olun. SIP Sunucusunu yapılandırdıktan sonra bu sayfayı control ediniz. Hala sorun yaşıyorsanız ve SIP sunucusunun doğru şekilde yapılandırıldığından emin olduğunuzda, bu cihaz doğru şekilde yapılandırılmamış olabilir veya sistemin ağ ayarlarını gözden geçirin.

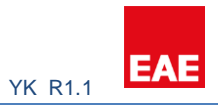

## 5. Proje dosyasının Valesa' ya aktarımı

Bir projeyi Valesa'ya aktarmanın iki yolu vardır: Haberleşme Sunucusu Kullanıcı Arayüzü veya bir USB.

Smart Home Configurator ile işiniz bittikten sonra projelere geri dönün. Projenin .eaeproj dosyasını elde etmek için projeyi dışa aktarın.

| EAE                 |              |                             | Projects Language +      |
|---------------------|--------------|-----------------------------|--------------------------|
| Project Details     |              |                             |                          |
| > Apple Garden      |              |                             | Projelere geri dönün     |
|                     |              |                             |                          |
| Menu                | New          |                             | Site Managers            |
| Site Management     | Name Surname | Name Surname                | Username                 |
| Cameras             | Username     | Username                    | siteManager              |
| L Concierge         | Password     | ······                      |                          |
| 1 Security          | SIP No       | Minimum 100 - Maximum 99999 |                          |
| A Block             |              |                             |                          |
| Intercom            |              |                             |                          |
|                     |              |                             | Participant and a second |
| EAE                 |              |                             | Projects Language •      |
| + 🛎<br>Project Name | Dışa         | aktar butonuna basın        |                          |
| Apple Garden        |              |                             | × PROFILE(S)             |

## 5.1 Valesa' ya Haberleşme sunucusu üzerinden proje aktarımı

Kutudan çıktığı anda Valesa (varsa) IP dağıtan bir servis üzerinden dinamik bir IP adresi alır.

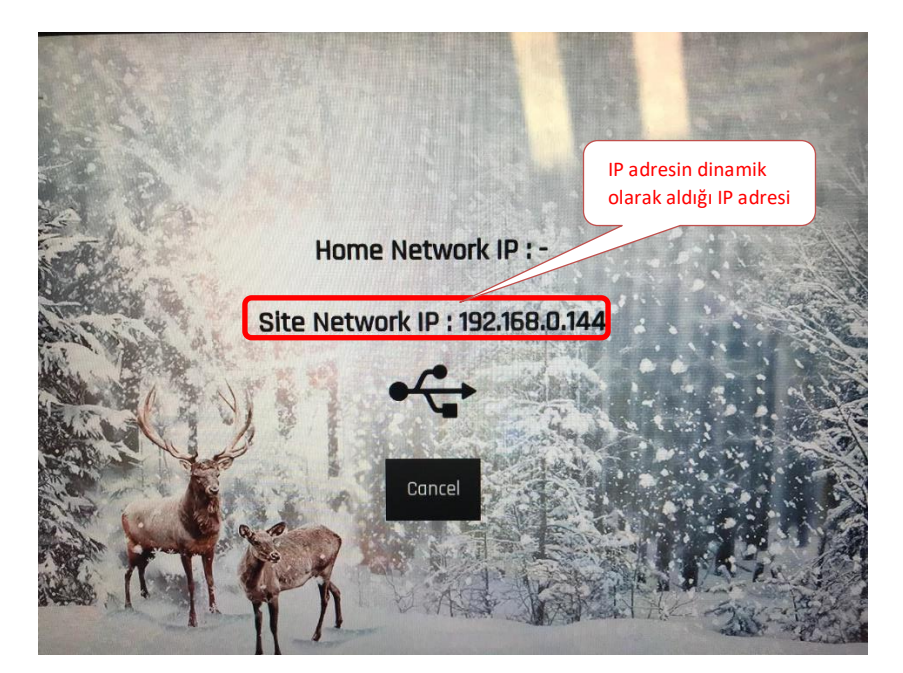

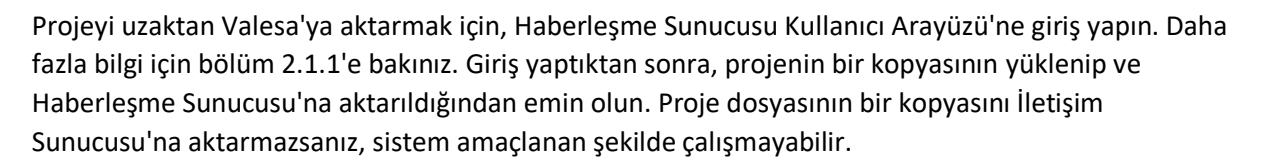

| EAE Teknoloji              |                                                                          | 🕩 Çıkış                                                                                |
|----------------------------|--------------------------------------------------------------------------|----------------------------------------------------------------------------------------|
| 🖋 İp Ayarla 🛛 👌            | Proje Ekle(.eaeproj) / Dokunmatik Panel                                  |                                                                                        |
| 🖋 Proje Ekle(.eaeproj) 🛛 🗸 | Projeleriniz                                                             | Select an imported project                                                             |
| Site Sunucusu              |                                                                          | Select a Block                                                                         |
| Dokunmatik Panel           | Block Indeks                                                             |                                                                                        |
| 🎄 SSL Ekle                 | Apartment Indeks                                                         | Select Apartment                                                                       |
| តំ Sistem Durumu           | -     -     -     Daire lp     Daire lp     Daire lp     Timoinú Temizle | IP address of Touch Panel you<br>want to program. IP Address<br>shown one step before. |
|                            | Import                                                                   | Import the project remotely                                                            |
| <                          | EAE © Site Server Arayūzü v1.0.0                                         |                                                                                        |

Dokunmatik Panel bölümüne gidin ve aşağıdaki talimatları izleyin.

## 5.2 Valesa' ya USB ile proje aktarımı

Projeyi Valesa'ya aktarmak için bir USB gereklidir.

Önemli: Projeyi aktarabilmek için ".eaeproj" dosyası, "projeler" adı verilen bir klasörün içinde olmalıdır.

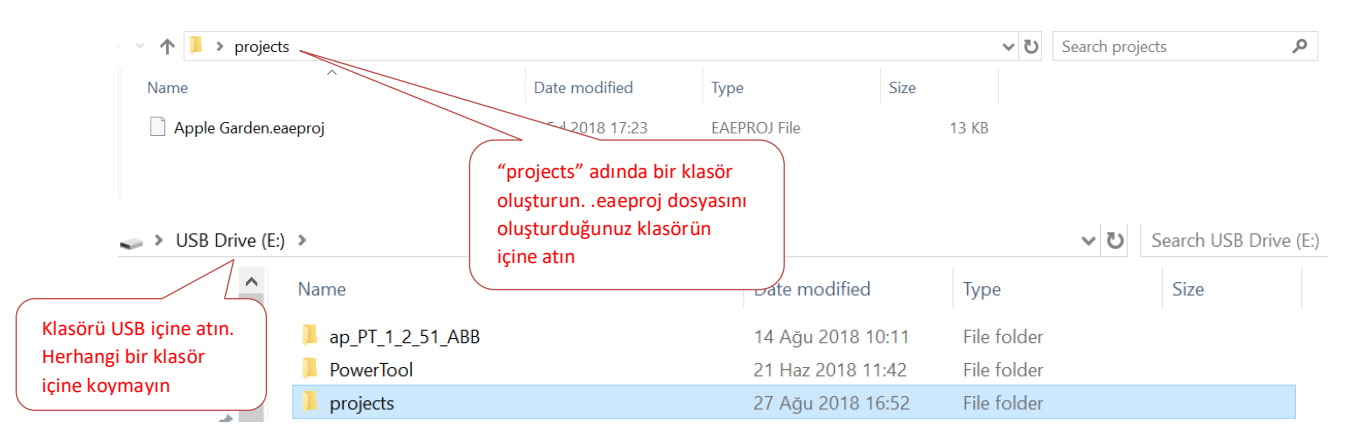

Ardından, proje klasörünü (projects) USB'ye kopyalayın. USB'yi Valesa'ya bağlayın. Valesa daha önce hiç programlanmamışsa, projeyi otomatik olarak almaya çalışır.

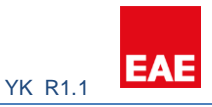

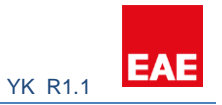

Valesa daha önce programlanmış ise, Valesa'ya yeni bir proje aktarmak için aşağıdaki adımları izlemelisiniz:

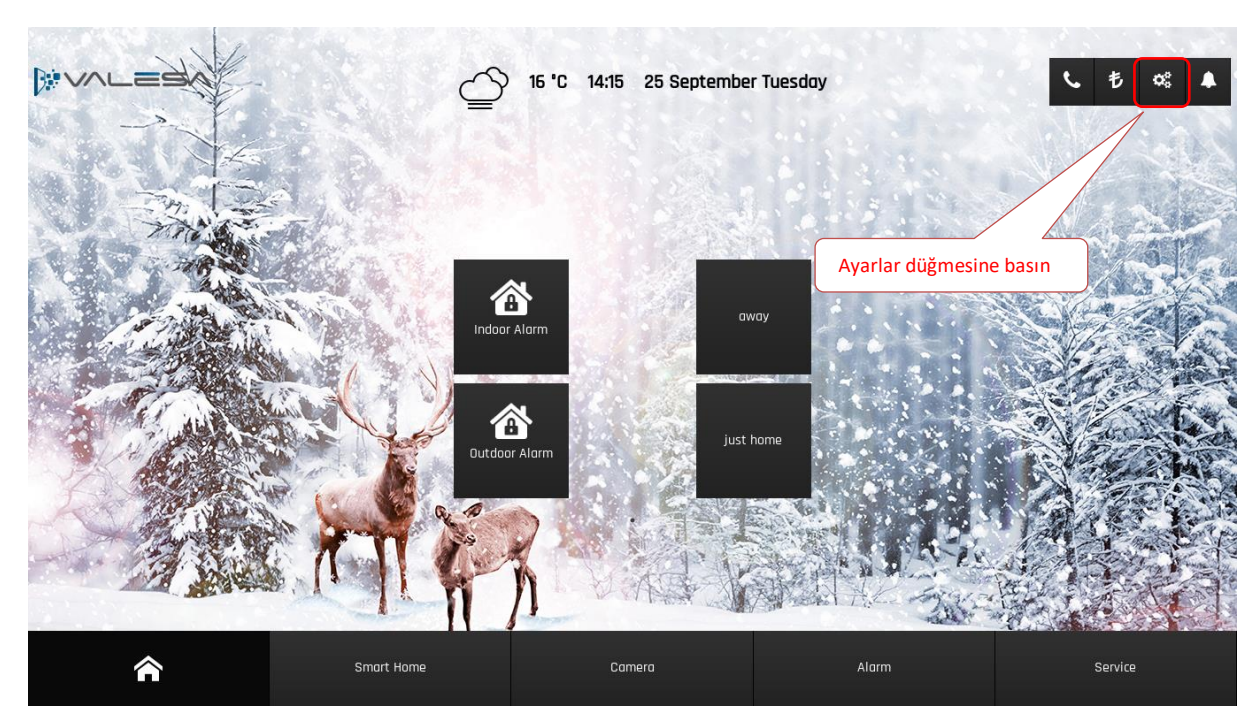

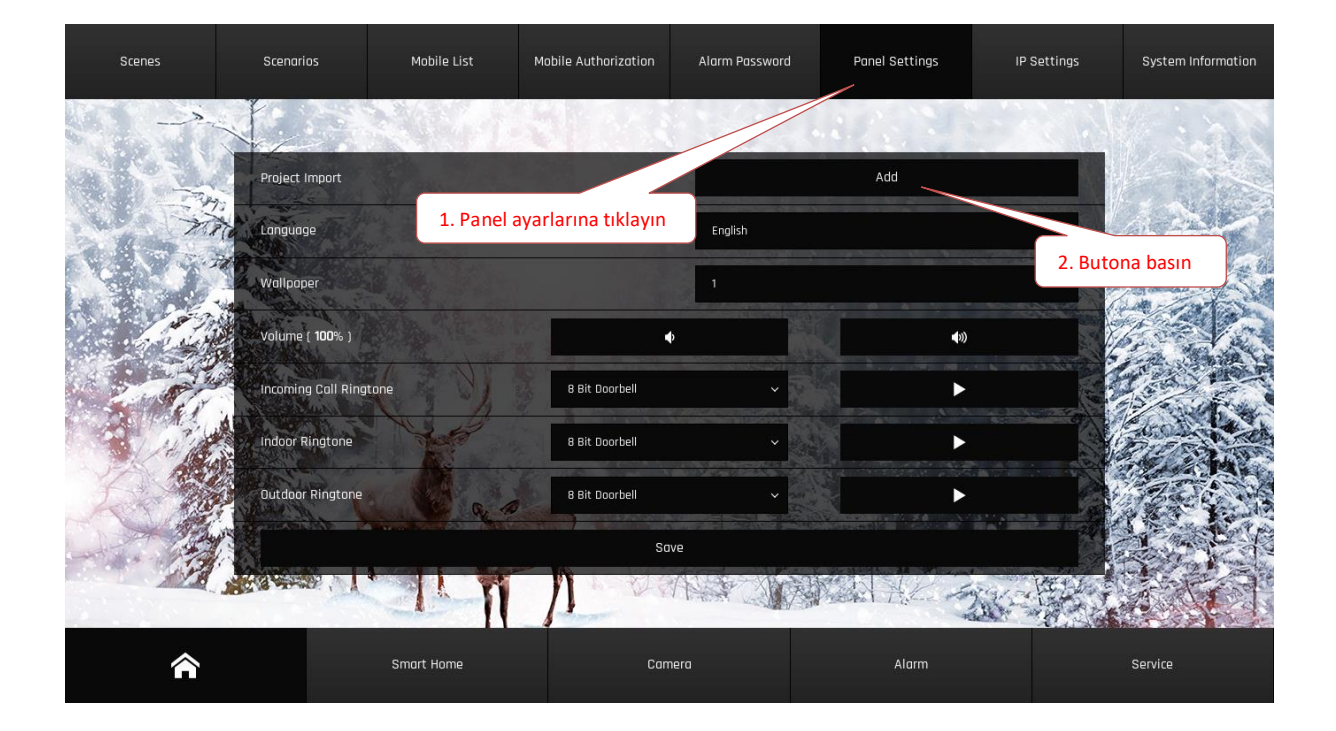

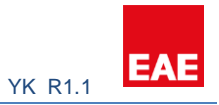

#### You will be asked to select the Block/Apartment to be imported:

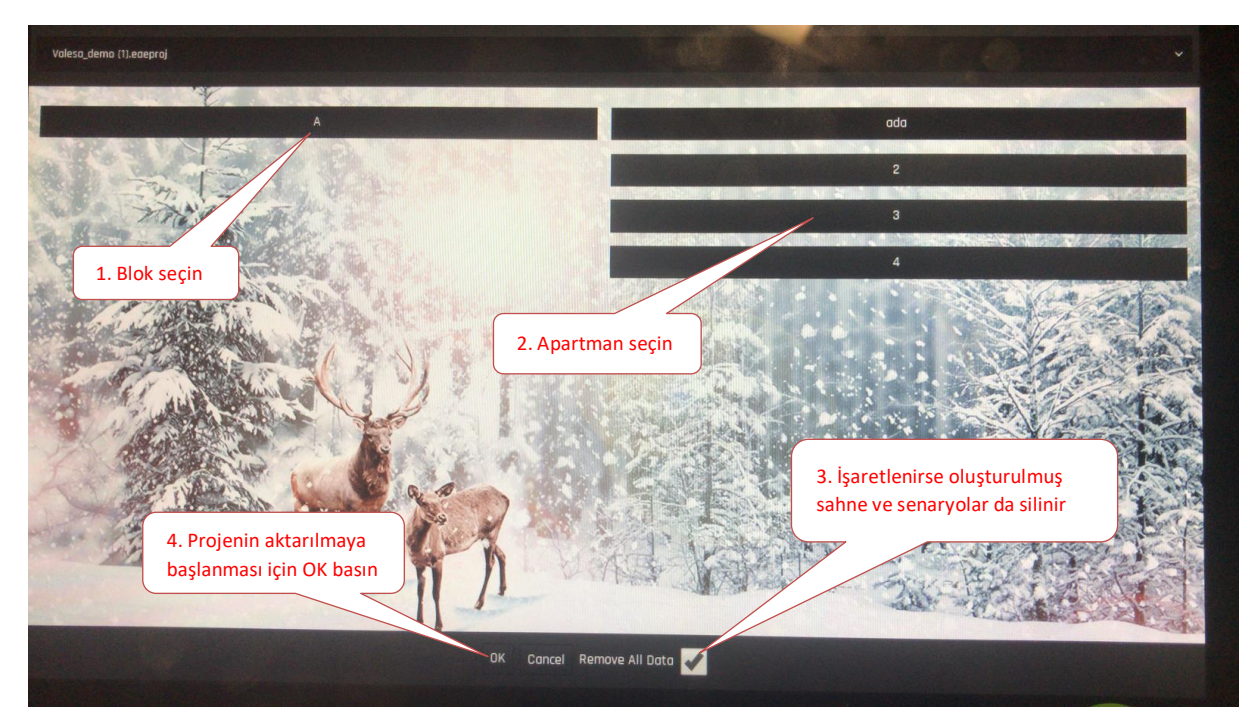

Proje aktarımı sırasında cihaz kendini yeniden başlatabilir.

## 6. Adım adım örnek proje yapılandırması

Bu bölüm proje yapılandırması için gereken adımları gösterir. Lütfen 1 – 5 başlıklarını tam olarak okuduktan sonra bu bölüme geçiniz. Sistemin genel yönleri iyi anlaşılmadıkça, doğrudan bu bölüme atlamak kafa karışıklığına sebep olabilir.

## 6.1 Projeye Genel Bakış

Proje tek bir bloktan oluşan Apple Garden adında küçük bir sitedir. Bloğun adı A Blok' tur. 3 katlı apartman bloğu 6 adet 2 + 1 daireye ve aşağıda belirtilen özelliklere sahiptir:

- SIP Telefonlu Güvenlik Odası
- 1 Haberleşme Sunucusu (SIP Sunucusu ve diğer gerekli sunucuları içerir)
- 1 Site yöneticisi
- 1 ev sunucusu
- 1 interkom cihazı
- 1 kamera
- 1 adet Dokunmatik Ekran (her bir daire için)

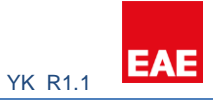

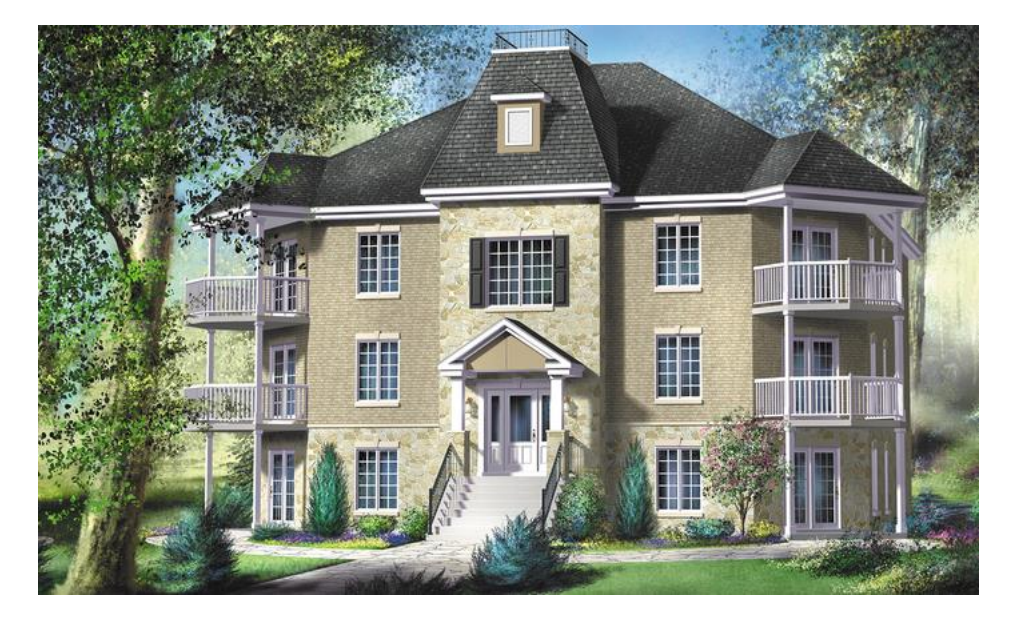

Her dairede gaz, elektrik ve şehir su sistemleri için güvenlik ekipmanları bulunmaktadır. Her dairede hırsız alarmı vardır.

Her dairenin aşağıdaki gibi kat planı ve özellikleri vardır:

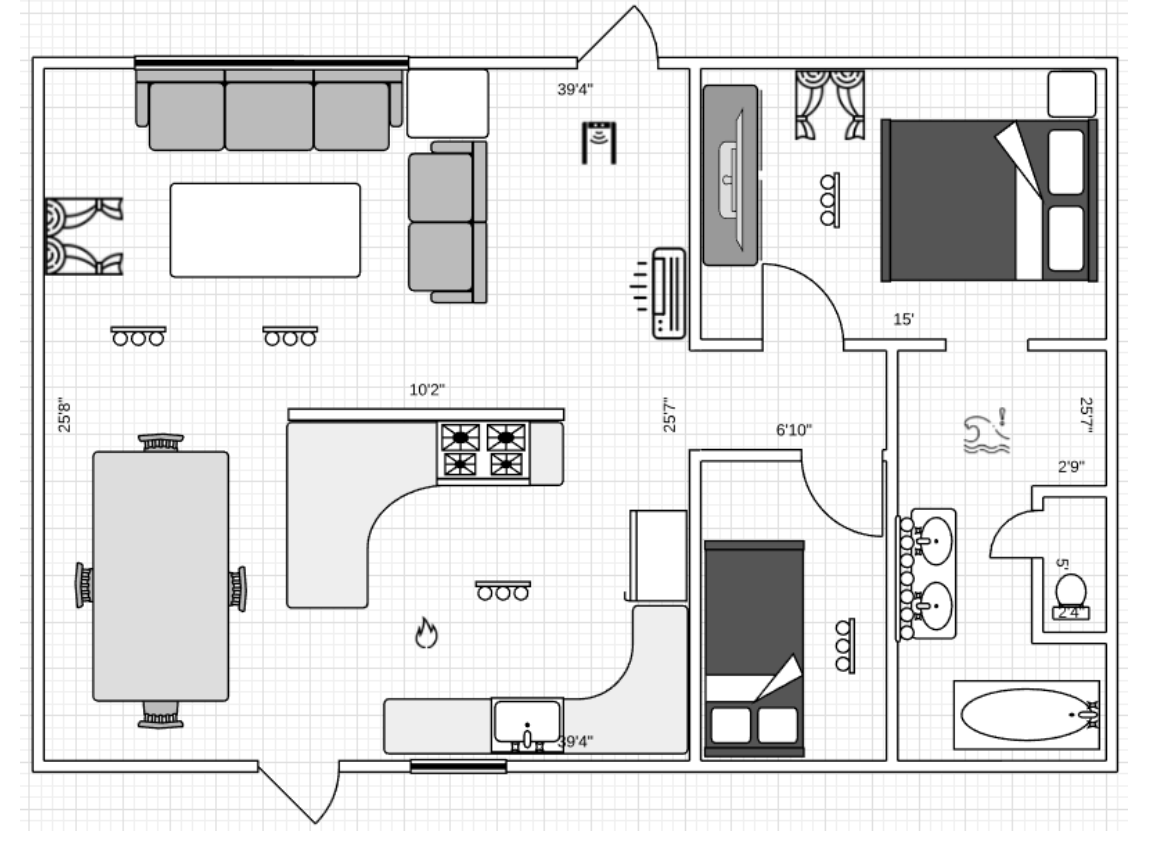

- Oturma odası özellikleri:
  - 2 ışık grubu
  - 1 klima
  - Hırsız alarmı için 1 PIR
  - 1 adet manyetik kapı kontağı
  - Hırsız alarmı için 1 siren

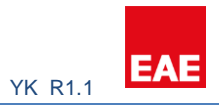

- 1 pencere perdesi
- Yatak odası özellikleri:
  - 1 pencere perdesi
  - 1 ışık grubu
  - 1 manyetik pencere teması
- Oda özellikleri:
  - 1 ışık grubu
- Mutfak özellikleri:
  - 1 ışık grubu
  - 1 duman dedektörü
- Banyo özellikleri:
  - 1 adet sel sensörü
  - 1 ışık grubu

## 6.2 Projeyi Oluşturmak

"Smart Home Configurator" yüklü ve başlatılmıştır. "Apple Garden" adlı yeni bir proje oluşturuldu. Projede sadece tek bir daire tipi var, dolayısıyla 1 + 2 tip oluşturuluyor.

| EAE              |                        |                             |   |                   |  |  |
|------------------|------------------------|-----------------------------|---|-------------------|--|--|
| Project Details  |                        |                             |   |                   |  |  |
| Apple Garden 1+2 | Yeni dair<br>oluşturul | e tipi<br>ması              |   |                   |  |  |
| Menu             | New                    |                             |   | Site Managers     |  |  |
| Site Management  | Name Surname           | Name Surname                |   | No record created |  |  |
| Cameras          | Username               | Username                    |   |                   |  |  |
| L Concierge      | Password               | <b>•</b> ······             |   |                   |  |  |
| L Security       | SIP No                 | Minimum 100 - Maximum 99999 |   |                   |  |  |
| A Block          |                        |                             | н |                   |  |  |
| Intercom         |                        |                             | _ |                   |  |  |

Bloğu ve dairelerini oluşturma aşaması:

| EAE             |                  |               |   |                   | Projects | Language 👻 |
|-----------------|------------------|---------------|---|-------------------|----------|------------|
| Menu            | New              |               |   | Block Details     |          |            |
| Site Management | Block            |               |   | No record created |          |            |
| Cameras         | Name             | A Block       |   |                   |          |            |
| L Concierge     | Apartment Count  | 6             |   |                   |          |            |
| L Security      | Netmask          | 255.255.255.0 |   |                   |          |            |
| A Block         | Gateway          | 192.168.0.1   |   |                   |          |            |
| Intercom        | DNS 1            | 192.168.0.1   |   |                   |          |            |
| Settings        | DNS 2            | 192.168.0.2   |   |                   |          |            |
| E<br>yapıla     | Blok<br>ndırması | H             | l |                   |          |            |

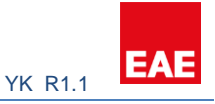

| AE              |                 |                                                  |                | Projects Language |
|-----------------|-----------------|--------------------------------------------------|----------------|-------------------|
| •               |                 |                                                  |                |                   |
| Menu            | Edit            | 1) Ара                                           | Block Details  |                   |
| Site Management | Block Apartment | Seçili apartmandaki<br>Valesanın alacağı IP adre | ▼ A Block      |                   |
| Cameras         | Apartment No    | 1                                                | 1) Apartment 1 |                   |
| L Concierge     | Profiles        | 1+2 .                                            | 2) Apartment   |                   |
| L Security      | Ip Address      | 192.168.0.201                                    | 3) Apartment   |                   |
| f Block         | SIP No          | 301                                              | 4) Apartment   |                   |
| Intercom        |                 | CLEAR X H                                        | 5) Apartment   |                   |
| Settings        |                 | Valesa SIP ID                                    | 6) Apartment   |                   |
|                 |                 |                                                  |                |                   |

## 6.3 Cihaz Yapılandırmaları

Her bir cihaz SIP ve IP adres yapılandırması gerektirir. Bu işlem genellikle her cihazın yapılandırma arayüzüne giriş yapılarak ve bazı parametrelerin değiştirilmesiyle yapılır. Bu adım yapılırken cihazlara birer Statik IP verilmiş ve SIP ID'leri aşağıdaki gibi atanmıştır.

Haberleşme Sunucu Bilgisayarı Statik IP -> 192.168.0.100 Güvenlik Telefonu SIP ID -> 321 Interkom cihazı SIP ID -> 100 Site Yöneticisi SIP ID -> 204 Konsiyaj SIP ID -> 201 Dokunmatik Paneller SIP ID -> 301-306

Kamera giriş kapısına bakacak şekilde yerleştirilmiş ve bu noktadan itibaren Door Cam olarak bahsedilecektir.

Bu proje için çok sayıda kamera olmadığı için NVR kullanılmamaktadır. Bu nedenle kameraya statik IP adresi verilir.

Door Cam -> 192.168.0.227

Daha fazla bilgi için bu kılavuzun 4. bölümüne bakınız.

Üçüncü taraf cihazların yapılandırması bu adımdan sonra bitmiştir.

## 6.4 SIP Sunucusunu Yapılandırma

Bu aşamada SIP kullanıcıları SIP sunucusunda tanımlanmıştır. Bunu yapmak için SIP sunucusuna giriş yapılır: http://192.168.0.100:8080/sip

Kullanıcı doğrulama konfigürasyonları bittikten sonra görüldüğü gibi güvenlik telefonu ve interkom SIP sunucusuna kayıt olmuştur.

Daha fazla bilgi için bu kılavuzun 2. bölümüne bakınız.

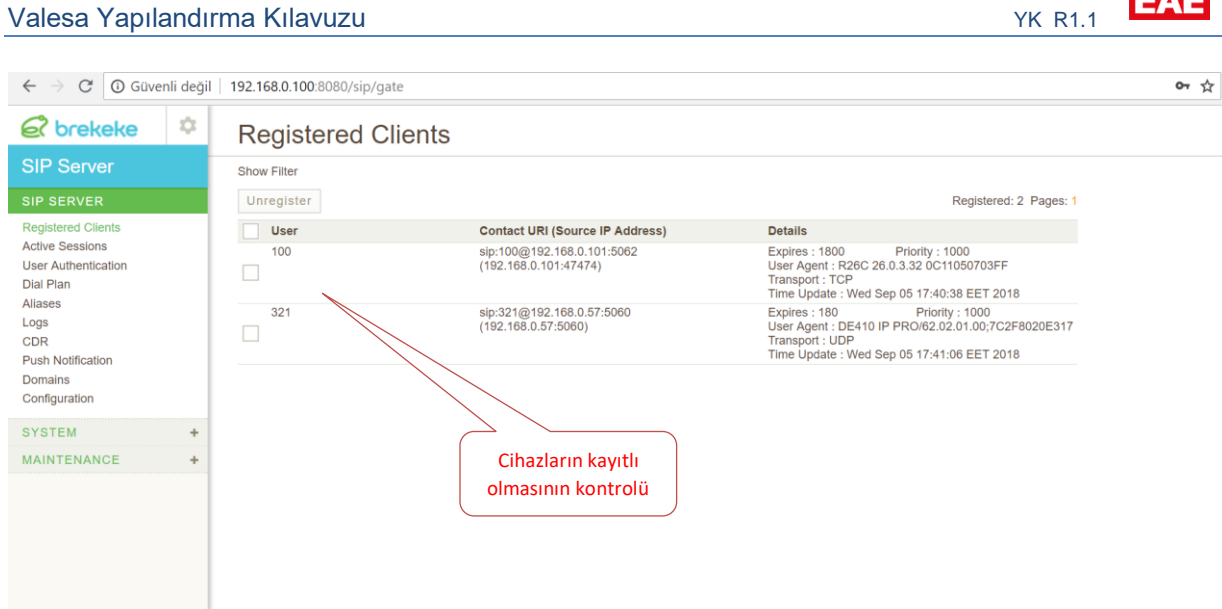

## 6.5 Valesa Ayarlarını Yapılandırma

| EAE               |                                 |                     |               | Projects | Language <del>-</del> |
|-------------------|---------------------------------|---------------------|---------------|----------|-----------------------|
| Apple Garden L1+2 | Ayarlar kısmına<br>gelin        |                     | Linkorlaama   |          |                       |
| Menu              | Settings                        |                     | sunucu IP' si |          |                       |
| Site Management   | SIP Site Server Site Server DNS | Language Coordinate |               |          |                       |
| Cameras           | IP Address                      | 192.168.0.100       |               |          |                       |
| L Concierge       | Password                        | • 1234              |               |          |                       |
| 1 Security        |                                 |                     |               | I        | хн                    |

EAE

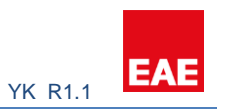

| EAE             |                                         |                                                                       |
|-----------------|-----------------------------------------|-----------------------------------------------------------------------|
| Project Details |                                         |                                                                       |
| Apple Garden    |                                         |                                                                       |
| •               |                                         |                                                                       |
| Menu            | Settings                                |                                                                       |
| Site Management | SIP Site Server DNS Language Coordinate | SSL sertifikasına sahip olmalıdır.<br>Her projeye özel EAE tarafından |
| Cameras         | lp Address 192:168.0.100                | verilir. Mobil uygulamanın<br>çalışması için gereklidir               |
| L Concierge     | URL https://applegarden.com             |                                                                       |
| L Security      |                                         | × P                                                                   |

| EAE                    |                                                     |      |
|------------------------|-----------------------------------------------------|------|
| Apple Garden     L_1+2 | Koordinat hava<br>durumu bilgisi içindir            |      |
| Menu                   | Settings                                            |      |
| I Site Management      | SIP Site Server Site Server DNS Language Coordinate |      |
| Cameras                | Method O DHCP () Static                             |      |
| L Concierge            |                                                     | × 11 |

## 6.6 Cihaz ve Hizmetlerin Valesa' ya Kurulumu

Cihazların SIP konfigürasyonu yapıldığına göre Valesa üzerindeki konfigürasyona geçilebilir.

#### 6.6.1 Site Yönetimi

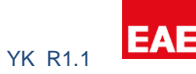

| EAE             |              |                         |   |                    |                                                 |              |   |
|-----------------|--------------|-------------------------|---|--------------------|-------------------------------------------------|--------------|---|
| Apple Garden    |              |                         |   |                    |                                                 |              |   |
| •               |              |                         |   |                    |                                                 |              |   |
| Menu            | New          |                         |   | Site Managers      |                                                 |              |   |
| Site Management | Name Surname | Bill Layton             |   | No record creation | ated                                            |              |   |
| Cameras         | Username     | siteManager             |   |                    |                                                 |              |   |
| L Concierge     | Password     | <ul><li>12345</li></ul> |   |                    |                                                 |              |   |
| L Security      | SIP No       | 204                     |   | Si ki              | te Yöneticisi yazılır<br>ıllanıcı adı, sifre ye | nında        | ) |
| A Block         |              |                         | • | <u>Ki</u>          | mliği yapılandırılm                             | <u>ıştır</u> | / |
| Intercom        |              |                         |   |                    |                                                 |              |   |
| Settings        |              |                         |   |                    |                                                 |              |   |

#### 6.6.2 Kamera

Kameraya bölüm 6.3'te bir IP adresi verilmiştir ve aşağıdaki rtsp URL'sine sahiptir: rtsp://192.168.0.227:554/.

IP Adresi sonuna RTSP Portu olan 554 eklenmiştir.

| EAE             |               |                           |             |           |  |  |
|-----------------|---------------|---------------------------|-------------|-----------|--|--|
| Proje Detayları |               |                           |             |           |  |  |
| Apple Garden    |               |                           |             |           |  |  |
|                 |               |                           |             |           |  |  |
| Menü            | Düzenle       | Door Cam                  |             | Kameralar |  |  |
| Site Yönetimi   | Adı           | Door Cam                  |             | Adı       |  |  |
| Kameralar       | Kaynak Adresi | rtsp://192.168.0.227:554/ |             | Door Cam  |  |  |
| 2. Konsiyerj    |               |                           | TEMIZLE × H |           |  |  |
| L Güvenlik      |               |                           |             |           |  |  |
| 🕈 Blok          |               |                           |             |           |  |  |
| Interkom        |               |                           |             |           |  |  |
| 🌣 Ayarlar       |               |                           |             |           |  |  |

Daha fazla bilgi için bölüm 3 ve 4'e bakınız.

## 6.6.3 Konsiyaj

| EAE             |                   |                |          |                |                                                       |          | Projects | Language ~ |
|-----------------|-------------------|----------------|----------|----------------|-------------------------------------------------------|----------|----------|------------|
| Project Details |                   |                |          |                |                                                       |          |          |            |
| Apple Garden    |                   |                |          |                |                                                       |          |          |            |
| •               |                   |                |          |                |                                                       |          |          |            |
| Menu            | New               |                | Concierg | ge             |                                                       |          |          |            |
|                 | Name Sumame       | Mallory Layton |          |                |                                                       |          |          |            |
| Site Management | Userrame          |                | O No r   | record created |                                                       |          |          |            |
| E Cameras       |                   | Bartin         |          |                |                                                       |          |          |            |
| 1 Concierge     | Password          | 12345          |          |                |                                                       |          |          |            |
| 1 Security      | SIP No            | 201            |          |                |                                                       |          |          |            |
| A Block         | Car Service       | ✓ Taxi ✓ Vole  | (        | Site Y         | <u>öneticisi yazılımındı</u><br>ocu adı, sifre ve SIP | <u>1</u> | ۱        |            |
| Intercom        |                   | Rent a Car     |          | Kunut          | <u>er dal, și re ve ori</u>                           |          | /        |            |
| Settings        |                   | Guest Welcome  | I `      |                | <u>ğı yapılandırılmiştir</u>                          |          |          |            |
|                 | Reservation       | Tennis Court   |          |                |                                                       | -        |          |            |
|                 |                   | Restaurant     |          |                |                                                       |          |          |            |
|                 | Cleaning          | Cleaning Staff |          |                |                                                       |          |          |            |
|                 | Technical Service | Electrician    |          |                |                                                       |          |          |            |
|                 |                   | ✓ Plumber      |          |                |                                                       |          |          |            |
|                 |                   | 🖌 Gas          |          |                |                                                       |          |          |            |
|                 |                   | Internet Diver |          |                |                                                       |          |          |            |
|                 |                   | •              |          |                |                                                       |          |          |            |

Daha fazla bilgi için bölüm 3 ve 4'e bakınız.

## 6.6.4 Güvenlik

| EAE                  |              |                           |                                        |                        |                             |   |  |
|----------------------|--------------|---------------------------|----------------------------------------|------------------------|-----------------------------|---|--|
| Apple Garden     1+2 |              |                           | SIP ID' si te<br>bölümünd<br>olmalıdır | elefona 6<br>e verilen | 5.3                         |   |  |
| Menu                 | New          |                           | 7/                                     | Security               |                             |   |  |
| Site Management      | Name Surname | Security Room             |                                        | 8 No rec               | ecord created               |   |  |
| Cameras              | Username     | secure1                   |                                        |                        |                             | _ |  |
| L Concierge          | Password     | <ul> <li>12345</li> </ul> |                                        | $\langle$              | Site Yöneticisi yazılımında |   |  |
| L Security           | SIP No       | 321                       |                                        |                        | Kimliği yapılandırılmıştır  |   |  |
| A Block              |              |                           | <b>B</b>                               |                        |                             |   |  |
| Intercom             |              |                           |                                        |                        |                             |   |  |
| Settings             |              |                           |                                        |                        |                             |   |  |

Daha fazla bilgi için bölüm 3 ve 4'e bakınız.

## 6.6.5 Interkom

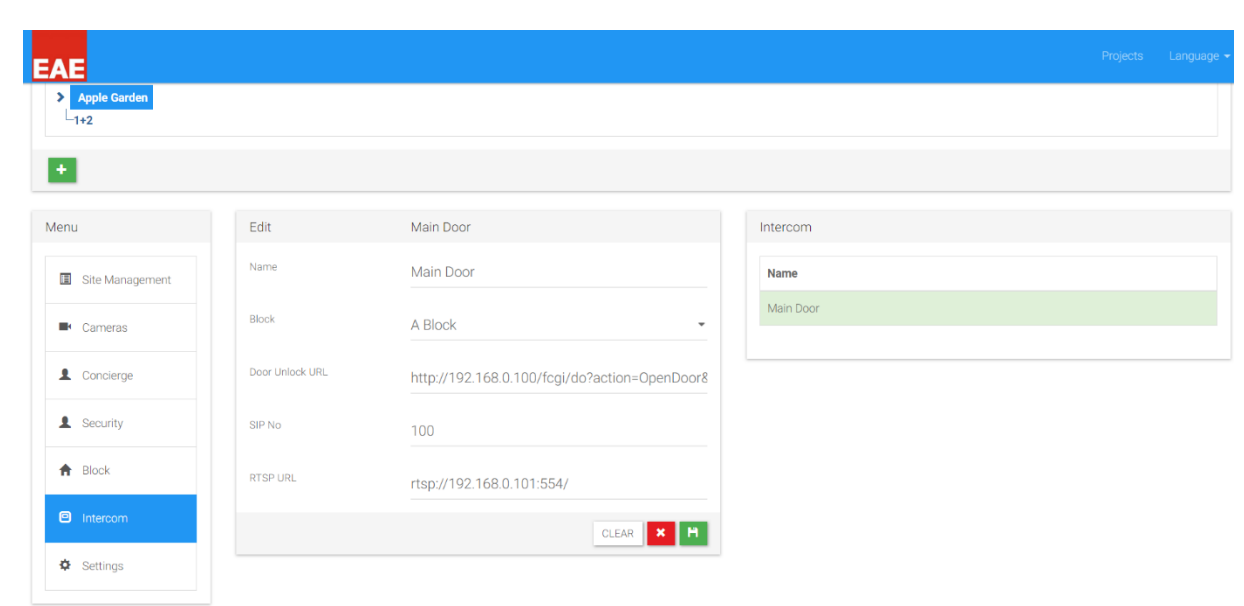

Daha fazla bilgi için bölüm 3 ve 4'e bakınız.

## 6.7 Apartman Tipini Yapılandırma

## 6.7.1 Emniyet

| EAE                        |                      |       |                 |       |                   |                    |
|----------------------------|----------------------|-------|-----------------|-------|-------------------|--------------------|
| Project Details            |                      |       |                 |       | Güvenlik el       | kipmanını kontrol  |
| Apple Garden     L     1+2 |                      |       |                 |       | etmek için        | KNX grup adresleri |
| +                          |                      |       |                 |       |                   |                    |
| Menu                       | Safety               |       |                 |       |                   |                    |
| ▲ Safety                   | Gas                  | 0/0/0 | Electric        | 0/0/2 | City Water        | 0/0/4              |
| C Alarm                    | Gas Status           | 0/0/1 | Electric Status | 0/0/3 | City Water Status | 0/0/5              |
| C Logic                    |                      |       |                 |       |                   |                    |
|                            | Is Door Bell Availab | e ?   | 🔘 Yes 💽 No      |       |                   |                    |
|                            |                      |       |                 |       |                   |                    |
|                            |                      |       |                 |       |                   | ×H                 |

## 6.7.2 Alarmlar

Sıra önemli olmasa da, ilk olarak bu durumda güvenlik alarmları oluşturulacaktır.

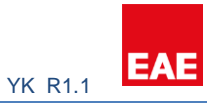

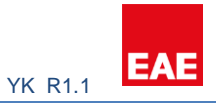

Bu projede 2 güvenlik sensörü bulunmaktadır: mutfakta 1 duman dedektörü ve banyoda 1 su sensörü. Bu sensörler alarm durumunda kısa kontak olur. Güvenlik alarmları için Valesa'daki 1 ve 2 numaralı kontaklar kullanılacaktır.

| EAE      |                                    |                 |                  |                          | Projects Language 👻 |
|----------|------------------------------------|-----------------|------------------|--------------------------|---------------------|
| Menu     | Alarm                              |                 |                  |                          |                     |
| ▲ Safety | Alarm Panel Type                   | Edit            |                  | Input                    |                     |
| Alarm    | Alarm Panel KNX Input / TP Input • | Zone / Siren    | Zone             | Name<br>Bathroom W/Alarm |                     |
| Logic    |                                    | Name            | Bathroom W/Alarm |                          |                     |
|          |                                    | Alarm Type      | Safety           | Bölge Alarmı             |                     |
|          | Güvenlik alarmı                    | Input Type      | TP Input         | ,                        |                     |
|          | Kontak Kısa devre olunca           | Contact<br>Type | Closed           |                          |                     |
|          | alarm durumu oluştur               | TP Input        | 1 •              | Touch Panel              | Kontak Girişi       |
|          | 1 <sup>st</sup> kontak             | ]               |                  |                          |                     |
|          |                                    |                 |                  |                          | CLEAR X H           |

| EAE                             |                                                           |                                                                                          |                                                              |   |                                   | Projects | Language 👻 |
|---------------------------------|-----------------------------------------------------------|------------------------------------------------------------------------------------------|--------------------------------------------------------------|---|-----------------------------------|----------|------------|
| Alam<br>Color<br>Color<br>Color | Alarm<br>Alarm Panel Type<br>Type<br>KNX Input / TP Input | Alarm<br>Zone / Siren<br>Name<br>Alarm Type<br>Input Type<br>Contact<br>Type<br>TP Input | Zone<br>Kitchen F/Alarm<br>Safety<br>TP Input<br>Closed<br>2 | • | Input<br>Name<br>Bathroom W/Alarm |          |            |
|                                 |                                                           |                                                                                          |                                                              |   |                                   |          | н          |

Hırsız alarmı konfigürasyonu, 1 PIR sensörü, 1 manyetik pencere kontağı, oturma odasında 1 siren ve yatak odası penceresinde 1 manyetik kontaktan oluşur. Manyetik kontaklar TP girişleri ve PIR sensörü de KNX girişinden olacaktır. Manyetik kontaklar için 3 ve 4 numaralı TP girişleri kullanılacaktır.

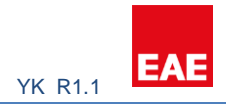

Konfigürasyonun arkasındaki mantık, alarmın senaryosudur. Alarmı kurmak için iki mod vardır:

#### Evdeyim & Dışardayım

Evdeyim modunda, pencere ve kapı manyetik kontakları etkinleştirilebilir ancak PIR aktif edilmemelidir. Konut sakinleri, evin içinde hareket edebilir veya manyetik kontakları aktif hale getirilen pencereleri açmak istemedikçe uyuyabilirler. Kolaylık sağlamak için bölgeler ayrı ayrı devre dışı bırakılabilir. Örneğin, eğer yatak odası penceresinin açık olması ve hırsız alarmının kullanımı istenirse, yatak odası penceresi kontağı devre dışı bırakılabilir. Diğer bölgeler aktif durumda sadece yatak odası kontağı devre dışı bırakılmış olur.

Dışardayım modunda, evdeyim modu bölgeleri dahil tüm alarmlar aktif hale getirilecektir. Valesa'da modlar arasındaki ana fark; dışardayım modunda, ev sahibinin evi terk etmesine izin vermek için alarm aktif olmadan önce 20 saniyelik bir gecikme vardır. Ayrıca, dışardayım modunda bir alarm tetiklendiğinde, Valesa sireni hemen aktif olmaz. Şifre girmek ve alarmı kapatmak için bir dakikalık uyarı süresi verilir. Aksine, evdeyim modu bunlardan hiçbirini içermez. İzinsiz giriş durumunda, bir alarm hemen aktif olacak ve çalmaya başlayacaktır.

Bu proje için PIR dışardayım modunda programlanacaktır. Kapı ve pencere kontakları, içerdeyim modunda programlanacaktır.

| EAE                       |                                                              |                                                                                                    | Projects Language 🛩                                  |
|---------------------------|--------------------------------------------------------------|----------------------------------------------------------------------------------------------------|------------------------------------------------------|
| Menu  Safety  Alam  Logic | Alarm Panel Type<br>Alarm Panel<br>Type KNX Input / TP Input | Alarm       Zone / Siren     Zone       Name     PIR       Alarm Type     AWBY       Input Type     KNX Input       Group     1/0/0       Active Value     1 | Input<br>Name<br>Bathroom W/Alarm<br>Kitchen F/Alarm |
|                           |                                                              |                                                                                                    | •                                                    |

Projede, kapı / pencere kapalıyken manyetik kontak normalde kapalıdır. Kapı açıksa, kontak çıkışı açılır. Bu nedenle kontak açık olduğunda alarm durumu oluşur.

#### Valesa Yapılandırma Kılavuzu

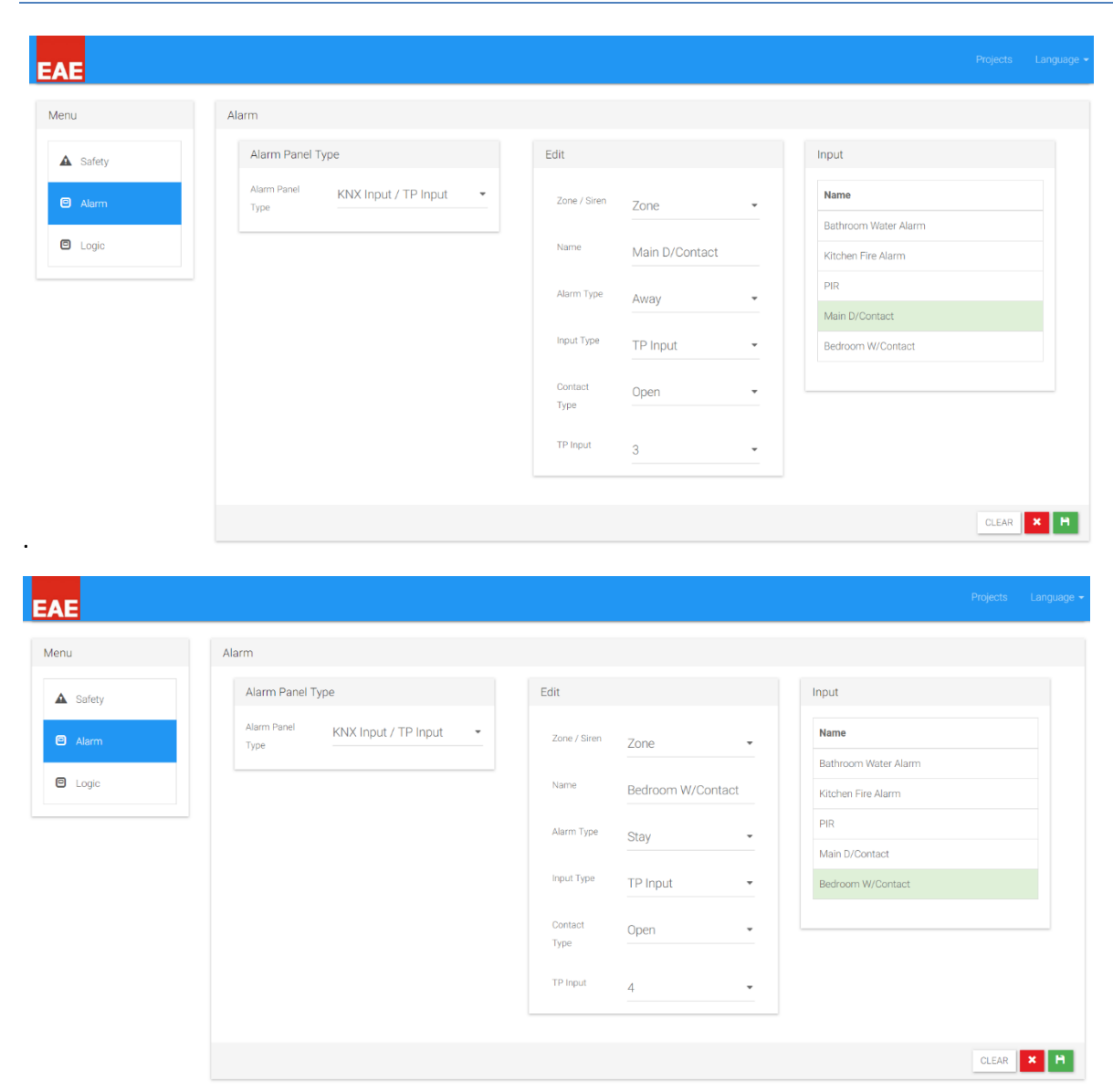

Tanımlanan bölgelerden herhangi bir alarm gelirse, siren çalacaktır.

| EAE      |                                  |                | Projects Language <del>v</del> |
|----------|----------------------------------|----------------|--------------------------------|
| 1+2      |                                  |                |                                |
| + 🖊 🗙    |                                  |                |                                |
| Menu     | Alarm                            |                |                                |
| ▲ Safety | Alarm Panel Type                 | Edit           | Input                          |
| Alarm    | Alarm Panel KNX Input / TP Input | Zone / Siren • | Name                           |
|          |                                  | Group 1/0/1    | Bathroom Water Alarm           |
|          |                                  | Address 1/0/1  | Kitchen Fire Alarm             |
|          | Siron konfigürasyonu             | Active Value 1 | PIR<br>Main D/Contact          |
|          | Silen konngulasyonu              |                | Bedroom W/Contact              |
|          |                                  |                |                                |
|          |                                  |                |                                |
|          |                                  |                | OLLAR A                        |

EAE

YK R1.1

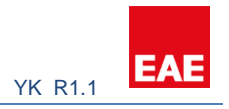

#### 6.7.3 Lojik

Eve izinsiz girilmesi halinde tüm ışıkların açılması gibi bir istek olabilir. Bu uygulama için ETS üzerinde KNX 1/1/1 grup adresi oluşturulmuştur.

| EAE      |                     |         |                       |           |                 |  |
|----------|---------------------|---------|-----------------------|-----------|-----------------|--|
| L 1+2    |                     |         |                       |           |                 |  |
| + 🖌 💌    |                     |         |                       |           |                 |  |
| Menu     | Conditions          |         |                       |           | Logics          |  |
| ▲ Safety |                     |         |                       | +         | Name            |  |
| Alarm    | Lights On Theft     |         |                       |           | Lights On Theft |  |
| 🖾 Logic  | - 🔲 On Safety Alarm | Or      | 🗸 🔽 On Security Alarm |           |                 |  |
|          | A officer           |         |                       |           |                 |  |
|          | Actions             |         |                       |           |                 |  |
|          | 0 KNY Output        | - 1/1/1 | 1                     |           |                 |  |
|          |                     |         |                       | _         |                 |  |
|          |                     |         |                       | CLEAR 🗙 🗎 |                 |  |

Kullanıcıların isteğine bağlı olarak daha karmaşık mantık eklenebilir.

## 6.8 Odaları Oluşturmak

Bölüm 6.1'de gösterilen kat planına göre aşağıdaki odalar oluşturulmalıdır:

- 1 oturma odası
- 1 yatak odası
- 1 oda
- 1 mutfak
- 1 banyo

Odalar hakkında daha fazla bilgi için bölüm 3.3'e bakınız.

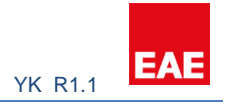

## 6.8.1 Aydınlatma

|                                                                                                    |                                                     |                                                                  |                         |                                                | r rojecio                                                              |      |
|----------------------------------------------------------------------------------------------------|-----------------------------------------------------|------------------------------------------------------------------|-------------------------|------------------------------------------------|------------------------------------------------------------------------|------|
| Bedroom<br>Room<br>Kitchen<br>Bathroom                                                             |                                                     |                                                                  |                         |                                                |                                                                        |      |
| ×                                                                                                  |                                                     |                                                                  |                         |                                                |                                                                        |      |
| u                                                                                                  | New                                                 |                                                                  | Lightin                 | igs                                            |                                                                        |      |
| Lighting                                                                                           | Name                                                | Main Light 1                                                     | <b>0</b> N              | o record created                               |                                                                        |      |
| Blind                                                                                              | On / Off                                            | 2/2/0                                                            |                         |                                                |                                                                        |      |
| Conditioning                                                                                       | On / Off Status                                     | 2/2/1                                                            |                         |                                                |                                                                        |      |
| General Control                                                                                    | Dim                                                 | 2/2/2                                                            |                         | Oturr                                          | na odası 1. ışık                                                       |      |
|                                                                                                    | Dim Status                                          | 2/2/3                                                            |                         |                                                |                                                                        |      |
|                                                                                                    |                                                     |                                                                  |                         | $\geq$                                         |                                                                        | _    |
|                                                                                                    |                                                     |                                                                  |                         | KNX Gru                                        | pları ETS üzerinden                                                    |      |
|                                                                                                    |                                                     |                                                                  |                         | önceden                                        | programlanmıştır                                                       |      |
| -Bedroom<br>-Room<br>-Kitchen<br>-Bathroom                                                         |                                                     |                                                                  |                         | önceden                                        | ı programlanmıştır                                                     | s La |
| Bedroom<br>Room<br>-Kitchen<br>Bathroom                                                            |                                                     |                                                                  |                         | önceden                                        | n programlanmıştır                                                     | s La |
| ederoom<br>Room<br>Kitchen<br>Bathroom                                                             | Edit                                                | Main Light 2                                                     | Lightir                 | önceden                                        | n programlanmıştır                                                     | s La |
| Bedroom<br>-Room<br>-Kitchen<br>-Bathroom                                                          | Edit<br>Name                                        | Main Light 2<br>Main Light 2                                     | Lightir<br>Name         | önceden<br><sup>1gs</sup>                      | programlanmıştır                                                       | s La |
| Bedroom<br>Hoom<br>Kitchen<br>Bathroom<br>Z<br>Lyhting<br>Blind                                    | Edit<br>Name<br>On / Off                            | Main Light 2<br>Main Light 2<br>2/2/4                            | Lightir<br>Name<br>Main | ings                                           | Programlanmıştır                                                       | s La |
| Bedroom<br>FAtchen<br>Bathroom<br>Lighting<br>Blind<br>Conditoring                                 | Edit<br>Name<br>On / Off<br>On / Off Status         | Main Light 2<br>Main Light 2<br>2/2/4<br>2/2/5                   | Lightir<br>Man<br>Main  | önceden                                        | n programlanmıştır<br>Project                                          | s La |
| Edeform<br>Room<br>Hitchen<br>Bathroom<br>Lipting<br>Blind<br>Conditioning<br>Ceneral Control      | Edit<br>Name<br>On / Off<br>On / Off Status<br>Drin | Main Light 2<br>Main Light 2<br>2/2/4<br>2/2/5<br>2/2/6          | Lightir<br>Main<br>Main | önceden                                        | Programlanmıştır                                                       | 5 La |
| Bedroom<br>-Bedroom<br>-Richen<br>-Bathroom<br>-Richen<br>Blind<br>Conditioning<br>Ceneral Control | Edit<br>Name<br>On / Off<br>Dim<br>Dim Status       | Main Light 2<br>Main Light 2<br>2/2/4<br>2/2/5<br>2/2/6<br>2/2/7 | Lightir<br>Man<br>Main  | onceden<br>ngs<br>Light 1<br>Light 2<br>Oturma | a programlanmıştır<br>Project<br>Move<br>N V<br>A V<br>A Odası 2. ışık | s La |

| AE                                        |                 |       |   |      |                   | Projects | Language |
|-------------------------------------------|-----------------|-------|---|------|-------------------|----------|----------|
| Bedroom<br>-Room<br>-Kitchen<br>-Bathroom |                 |       |   |      |                   |          |          |
| <b>×</b>                                  |                 |       |   |      |                   |          |          |
| Menu                                      | New             |       |   | Ligh | htings            |          |          |
| 2 Lighting                                | Name            | Light |   | 6    | No record created |          |          |
| II Blind                                  | On / Off        | 2/3/0 |   |      |                   |          |          |
| <ul> <li>Conditioning</li> </ul>          | On / Off Status | 2/3/1 |   |      | Vatakadasu suk    |          |          |
| 🝷 General Control                         | Dim             | 2/3/2 |   |      | Yatakouasi işik   |          |          |
|                                           | Dim Status      | 2/3/3 |   |      |                   |          |          |
|                                           |                 |       | н |      |                   |          |          |

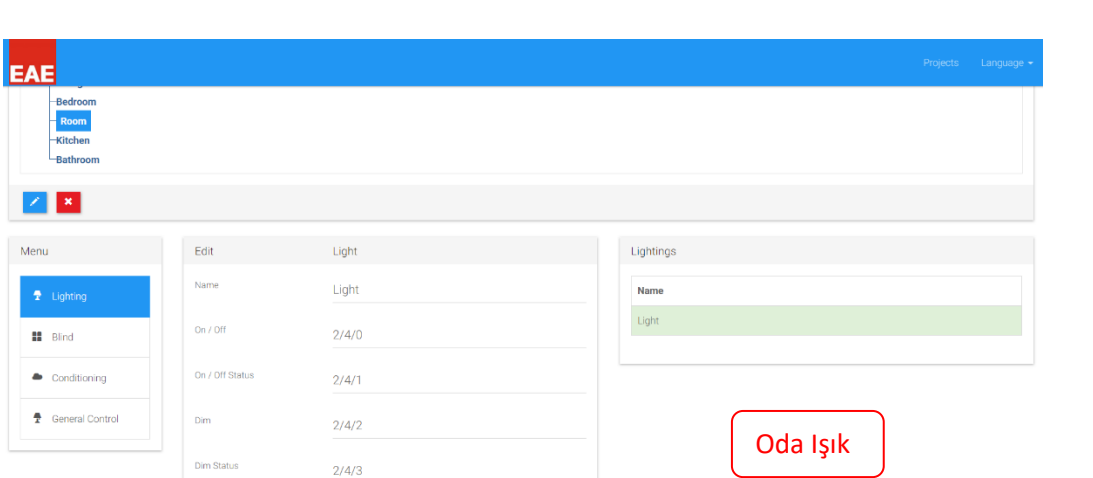

CLEAR 🗙 H

| Bedroom<br>Room<br>Kitchen<br>Bathroom   |                  |                |  |               |     |  |
|------------------------------------------|------------------|----------------|--|---------------|-----|--|
| nu                                       | Edit             | Light          |  | Lightings     |     |  |
| <ul><li>Lighting</li><li>Blind</li></ul> | Name<br>On / Off | Light<br>2/5/1 |  | Name<br>Light |     |  |
| Conditioning                             | On / Off Status  | 2/5/2          |  |               |     |  |
| General Control                          | Dim              | 2/5/3          |  | Mutfak Işı    | k ] |  |
|                                          | Dim Status       | 2/5/4          |  |               |     |  |

| EAE                                       |                 |       |           |           |             |  |  |
|-------------------------------------------|-----------------|-------|-----------|-----------|-------------|--|--|
| -Bedroom<br>-Room<br>-Kitchen<br>Bathroom |                 |       |           |           |             |  |  |
| Menu                                      | Edit            | Light |           | Lightings |             |  |  |
| 🝷 Lighting                                | Name            | Light |           | Name      |             |  |  |
| Blind Blind                               | On / Off        | 2/6/0 |           | Light     |             |  |  |
| <ul> <li>Conditioning</li> </ul>          | On / Off Status | 2/6/1 |           |           |             |  |  |
| 🕈 General Control                         | Dim             | 2/6/2 |           |           | Banyo Isik  |  |  |
|                                           | J Dim Status    | 2/6/3 |           |           | Dariyo işik |  |  |
|                                           |                 |       | CLEAR 🗙 🎽 |           |             |  |  |

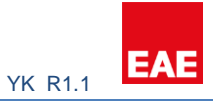

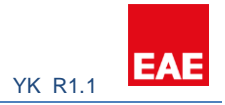

#### 6.8.2 Perde

| -Room<br>-Kitchen<br>Bathroom |                  |                |                |
|-------------------------------|------------------|----------------|----------------|
| Lighting                      | Edit             | Blind<br>Blind | Blinds<br>Name |
| Blind                         | Move To Position | 3/0/0          | Blind          |
| General Control               | Move Slat        | 3/0/2          | Salon perde    |
|                               | Move Slat Status | 3/0/3          |                |
|                               |                  |                |                |
|                               |                  |                | Projects Li    |

| Bedroom<br>Room<br>Kitchen<br>Bathroom |                         |           |                  |
|----------------------------------------|-------------------------|-----------|------------------|
| × ×                                    |                         |           |                  |
| lenu                                   | Edit                    | Blind     | Blinds           |
| 1 Lighting                             | Name                    | Blind     | Name             |
| Elind                                  | Move To Position        | 3/1/0     | Blind            |
| Conditioning                           | Move To Position Status | 3/1/1     |                  |
| 🝷 General Control                      | Move Slat               | 3/1/2     |                  |
|                                        | Move Slat Status        | 3/1/3     | Yatakodası perde |
|                                        |                         | CLEAR X M |                  |

## 6.8.3 İklimlendirme

Dokunmatik Panel yapılandırılmadan önce, kolaylık açısından tüm ilgili konfigürasyonlar KNX tarafında yapılmalıdır. Bu sayede panele yazılan grup adresleri öneceden belirlenmiş olur.

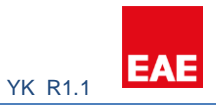

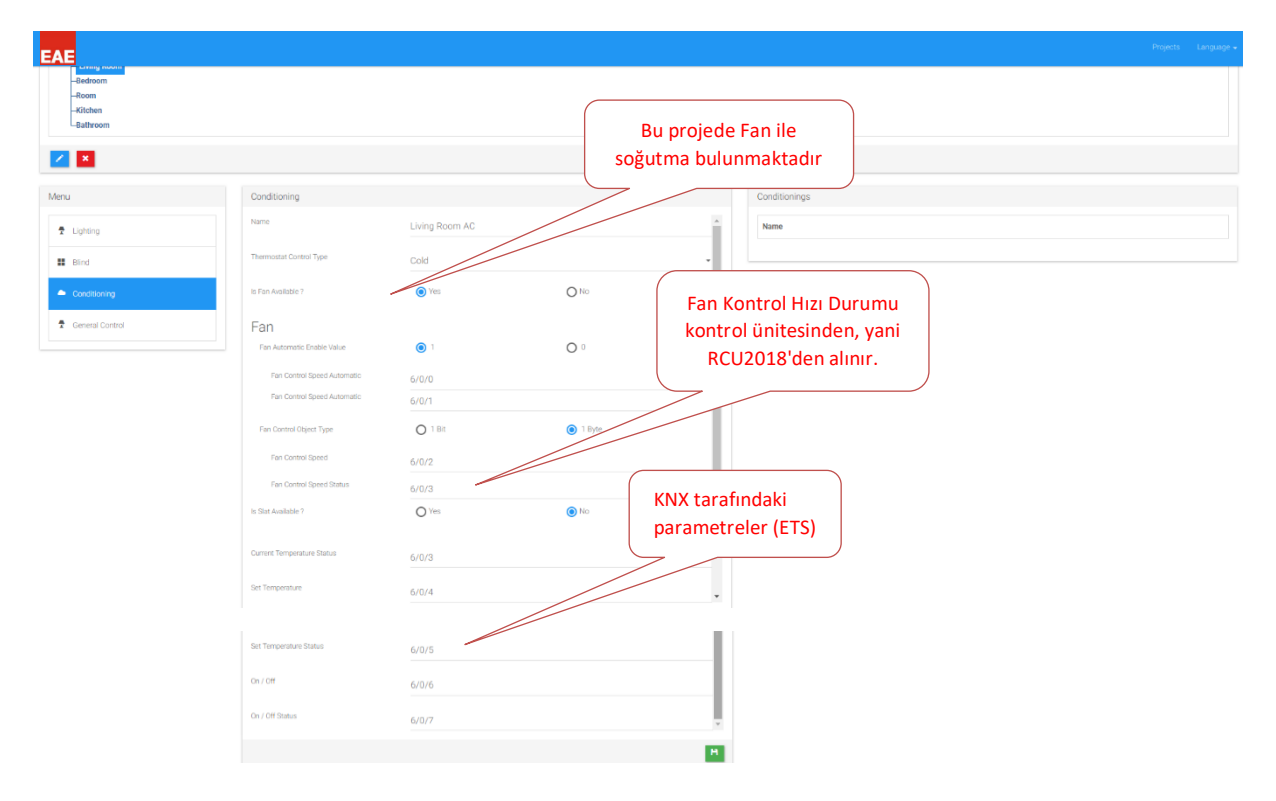

#### 6.8.4 Genel Kontrol

Resident, dokunmatik panelden daire kapı ışığını açmak / kapatmak istiyor. Bu durumda Valesa'nın Genel Kontrol özelliği kullanılacaktır. Bu amaçla 5. dokunmatik panel çıkışı kullanılır. Oturma odasına eklendi.

| EAE                                                                                            |                        |            |           |       | Projects        | Language 🕶 |
|------------------------------------------------------------------------------------------------|------------------------|------------|-----------|-------|-----------------|------------|
| Project Details                                                                                |                        |            |           |       |                 |            |
| Apple Garden      Lign 1-2      Living Reson      Recroom      Room      Kitchen      Bathroom |                        |            |           |       |                 |            |
| × ×                                                                                            |                        |            |           |       |                 |            |
| Menu                                                                                           | New                    |            |           |       | General Control |            |
| 2 Lighting                                                                                     | Name                   | Door Light |           |       | Name            |            |
| Blind                                                                                          | KNX Output / TP Output | TP Output  |           | -     | Door Light      |            |
| Conditioning                                                                                   | TP Output              | 5          |           | .   ! |                 |            |
| 2 General Control                                                                              | Turn On Type           | Permanent  |           | -     |                 |            |
|                                                                                                |                        |            | OLEAR 🗙 H |       |                 |            |

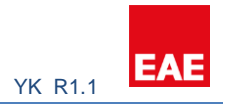

## 7.0 Özet

Valesa Dokunmatik Panel yapılandırması, bu belgedeki bir örnekle açıklanmaktadır. Valesa için ETS'yi yapılandırmak için KNX' te iyi bilgiye sahip olmak gerekir. Daha fazla bilgi veya sorularınız için lütfen EAE Technology ile iletişime geçin: www.eaetechnology.com/